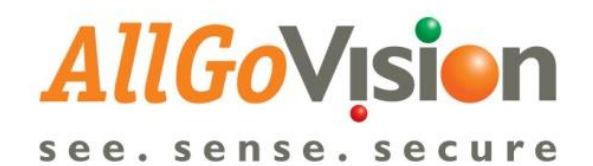

# VMS Integration Document

## AllGoVision Video Analytics | Milestone VMS

Version 4.0 Release Date: February 2019

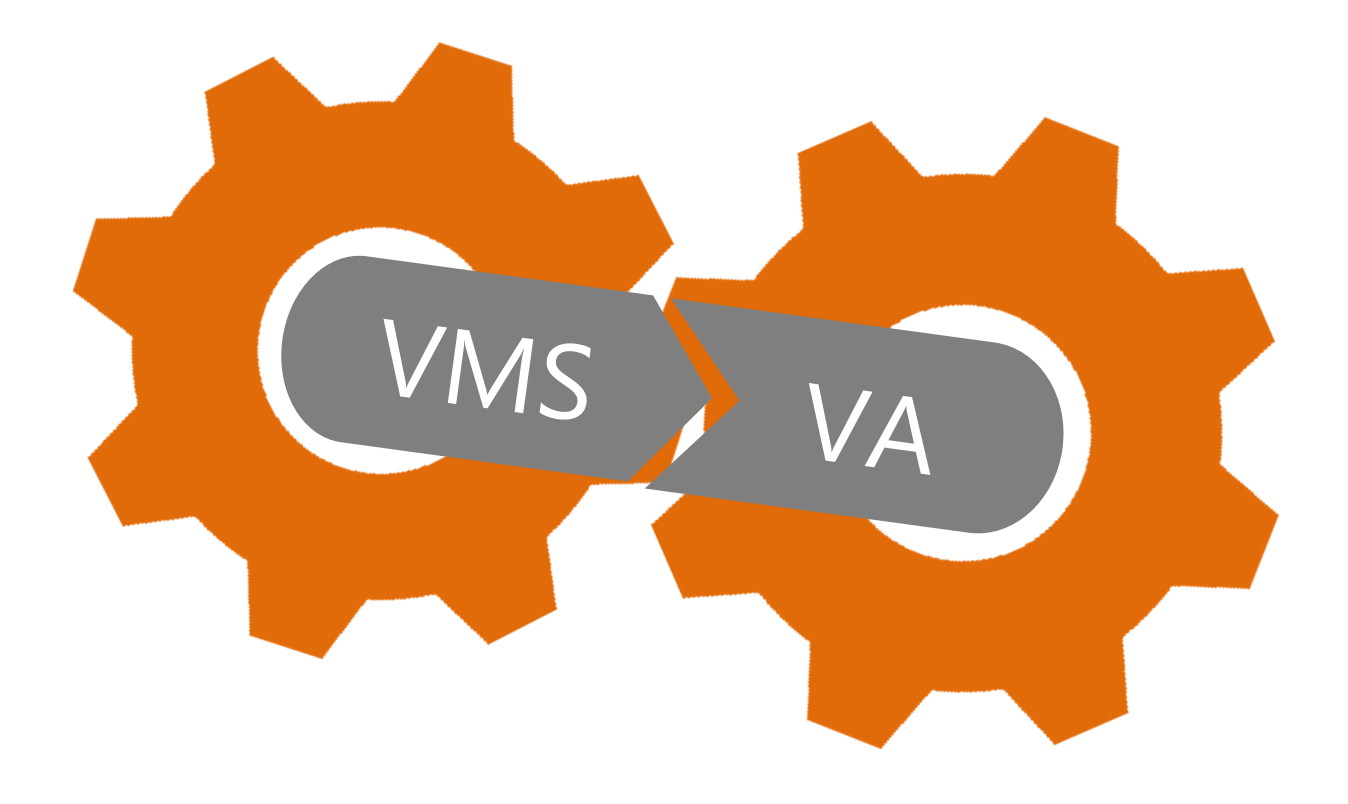

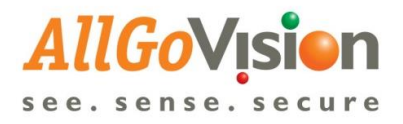

## Contents

|                                           | 1  |
|-------------------------------------------|----|
| INTRODUCTION                              | 2  |
| SYSTEM REQUIREMENT                        | 2  |
|                                           | 3  |
| Camera Registration in AllGoVision WEB UI | 4  |
| License Plate Recognition Video Output    | 6  |
| Face Recognition Video Output             | 7  |
| EXTERNAL EVENT CONFIGURATION IN MILESTONE | 7  |
| ALARM VIEWING IN MILESTONE SMART CLIENT   | 13 |

## **COPYRIGHT INFORMATION**

© 2015-2016 AllGo Embedded Systems Private Limited, Bangalore, India. All Rights Reserved.

All information contained in this document is the property of AllGo Embedded Systems Private Limited., It is not to be disclosed by the recipients to third parties, neither allowed to be reproduced by or for third parties in any form or by any means, electronic nor mechanical, including photocopying, without prior written permission from AllGo Embedded Systems Private Limited.

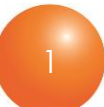

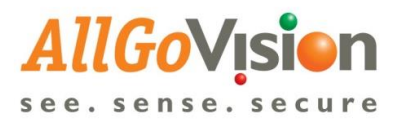

## INTRODUCTION

AllGoVision is a Video Analytics software product for actionable intelligence in security installations. The product provides excellent return on investment for a wide range of applications, including City Surveillance, Building Surveillance, Business Intelligence, Loss Prevention, Consumer Behavior Analysis, Monitoring Traffic Flow, Parking Management and many more.

The technology evaluates the contents of video to determine the specific information about the video contents. The product analyzes rapidly the video for specific data, behavior patterns, tracking movement of people/objects in monitoring zones.

Being an open-platform video analytics solution, AllGoVision easily and tightly integrates with many VMS including Milestone. This document provides details on AllGoVision's integration with Milestone VMS.

## SYSTEM REQUIREMENT

| CATEGORY                                                          | REQUIREMENT                                                                                                    |
|-------------------------------------------------------------------|----------------------------------------------------------------------------------------------------|
| Operating System                                                  | Workstation: Windows 10<br>Server: Windows Server                                                                                                    |
| Network                                                           | Ethernet, 1 Gbit or higher recommended.                                                                                                    |
| Hardware<br>Requirement                                           | x86 Platform, 64 bit, AVX2 support 6 <sup>th</sup> Gen or higher                                                                                                    |
| Server requirement<br>(for QVGA resolution)                       | Core i7 (6 Cores), 3 GHz, 8 GB RAM for up to 15 channels<br>Xeon 6 core, 3 GHz, 8 GB RAM for up to 15 channels<br>Xeon 12 core, 3 GHz, 16 GB RAM for up to 30 channels<br>(approx. 2.5 channels per core, suitable to add multiple CPUs in single server)<br>Supports Nvidia GPU acceleration for Face Capture & Recognition<br>(approx. 1 channel per 2 cores for Face Recognition based features)<br><b>Note:</b> Actual Configuration will be based on the use-cases and features |
| Frame Rate<br>Requirement                                         | >8 fps for Security Analytics (Perimeter Protection/Intrusion), Face Recognition >15 fps for PTZ Analytics, People Counting, Traffic features and LPR.                                                                                                    |
| Stand Alone version<br>camera support (Works<br>with/without VMS) | Models from Axis, Pelco, Bosch, Sony, Honeywell, Hikvision, Dahua, Panasonic,<br>Brickcom, Indigovision, Cisco, Samsung, Acti, Vivotek, FLIR, Digital Watchdog,<br>and others (ONVIF Cameras).<br>Any other camera requires URL to connect camera and get video feed.<br>Supports MJPEG, H.264, MPEG4<br>Supports ONVIF camera, ONVIF PTZ control                                                                                                    |
| VMS Software                                                      | Milestone (Express/Expert/Professional/Enterprise/Corporate)                                                                                                    |

AllGoVision analytics has the following system hardware and software requirements.

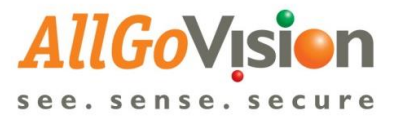

## INTEGRATION WITH MILESTONE

- AllGoVision application provides the flexibility in installation. It can be installed either in same machine with Milestone VMS or separate machine.
- AllGoVision can take the Video feed directly either from Milestone VMS or Camera.
- AllGoVision send alarms to Smart Client application.
- AllGoVision application can run as a windows service.

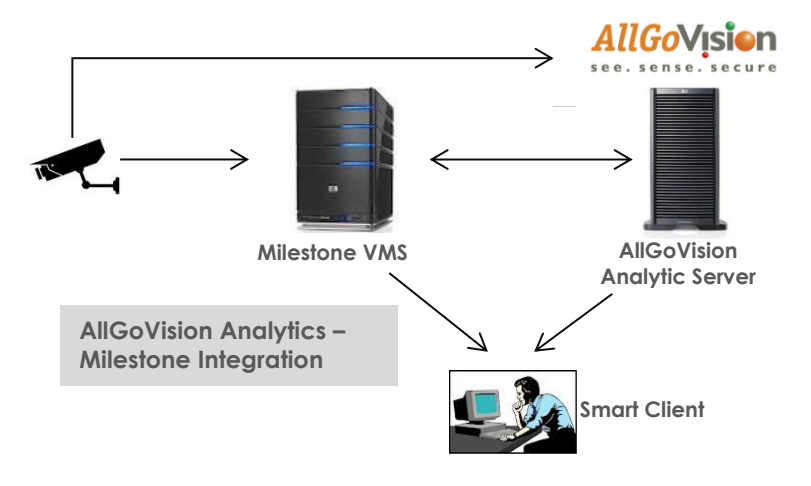

#### **AllGoVision Management client**

- AllGoVision Management client connects to Milestone and gets video feed
- The analytic rules are set in AllGoVision Management client and started as service
- The alarms are sent to Event server of Milestone
- AllGoVision sends events to Milestone as well
- AllGoVision sends metadata to Milestone so that it can be seen in Live view
- AllGoVision provides plugin for ANPR and FR to view alarms with details for Smart Client
- AllGoVision WEB UI plugin provides inside Smart Client for configuration and viewing the alarms.

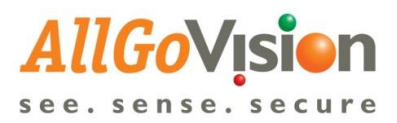

## **Camera Registration in AllGoVision WEB UI**

| AllGo          | Vision                                                  |                                              | L Testing                     | C+ Logout                                  |
|----------------|---------------------------------------------------------|----------------------------------------------|-------------------------------|--------------------------------------------|
| Camera<br>List | Home > Camera                                           |                                              |                               |                                            |
| Camera         | Cameras Registration                                    |                                              |                               |                                            |
| Servers        | Camera Registration                                     |                                              |                               |                                            |
| Alarms         | Q Scan for cameras                                      | + Manually register cameras                  | Add Recorded Video            | 🖋 Connect to VMS                           |
| FR             | To register cameras by scanning with ONVIF<br>discovery | To register cameras one by one by IP Address | To add an existing video file | To register cameras if a VMS is being used |
| Admin          |                                                         |                                              |                               |                                            |
| Analytics      |                                                         |                                              |                               |                                            |
| C,<br>Licenses |                                                         |                                              |                               |                                            |
|                |                                                         |                                              |                               |                                            |

© 2019 AllGoVision Technologies Pvt Ltd. All rights reserved. Version 4.0.10 | Contact Us

| AllGo          | Vision                      |                                                              | 1 Testing | Ge Logout |
|----------------|-----------------------------|--------------------------------------------------------------|-----------|-----------|
| Camera<br>List | Home > Camera List > Camera | Registration > VMS                                           |           |           |
| Camera         | ▲ Connect to VMS            |                                                              |           |           |
|                | VMS                         | Select VMS •                                                 |           |           |
| Alarms         |                             | Select VMS<br>Maxpro<br>Samsung<br>Bosch                     |           |           |
| FR             |                             | Wave Store<br>Verint Nextiva<br>Honeywell DVM<br>DW Spectrum |           |           |
| Admin          |                             | Milestone<br>Cisco VSM<br>Honeywell EBI                      |           |           |
| Analytics      |                             | Genetec<br>PSIA compliant VMS<br>Network Optix               |           |           |
| Licenses       |                             |                                                              |           |           |

© 2019 AllGoVision Technologies Pvt Ltd. All rights reserved. Version 4.0.10 | Contact Us

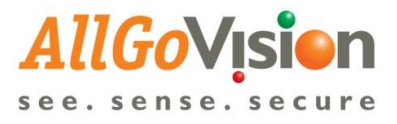

| AllGo          | Vision                               |                          | L Testing | Ce Logout |
|----------------|--------------------------------------|--------------------------|-----------|-----------|
| Camera<br>List | Home > Camera List > Camera R        | tegistration > VMS       |           |           |
| Camera         | Connect to VMS                       |                          |           | J         |
| Second         | VMS                                  | Milestone                |           |           |
|                | Milestone Server URL                 | http://192.168.10.5:80   |           |           |
| Alarms         | Username                             | Visionserver             |           |           |
| FR             | Password                             |                          |           |           |
| Admin          | Milestone Mobile Server URL          | http://192.168.10.5:8081 |           |           |
| Analytics      | Enable Milestone MetaData<br>Support |                          |           |           |
| Licenses       | Resolution                           | Auto 🔻                   |           |           |
|                | Authentication Type                  | Windows   Connect        |           |           |

| VMS                                  | Milestone                | *        | Getting your C |
|--------------------------------------|--------------------------|----------|----------------|
| Milestone Server URL                 | http://192.168.10.5:80   |          |                |
| Username                             | Visionserver             |          |                |
| Password                             |                          |          |                |
| Milestone Mobile Server<br>URL       | http://192.168.10.5:8081 |          |                |
|                                      |                          |          |                |
| Enable Milestone<br>MetaData Support | ~                        |          |                |
| Metadata Port                        | 54321                    | <b>÷</b> |                |
| Resolution                           | Auto                     |          |                |
| Authentication Type                  | Windows                  | Ŧ        |                |
|                                      | Connect                  |          |                |

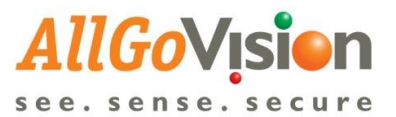

| AllGo          | <b>Vision</b>          |                           |                        |         | <b>1</b> Testing        | C+ Logout            |  |
|----------------|------------------------|---------------------------|------------------------|---------|-------------------------|----------------------|--|
| Camera<br>List | Home > Camera List > 0 | Camera Registration > VMS |                        |         |                         |                      |  |
| Camera         | Connect to VMS         |                           |                        |         |                         |                      |  |
| Servers        | List of Cameras        |                           |                        |         |                         |                      |  |
| Alarms         | Show 10 • ent          | tries                     |                        | Search: | Select all None Add Car | nera Export to Excel |  |
|                | ld                     | 11                        | Name                   |         | ↓† Camera Type ↓†       | Site                 |  |
| FR             | c7f39857-fc6d-4cef-949 | 91-5360d548b391           | AXIS PTZ 192.168.10.50 |         |                         | Testing 🔻            |  |
| Admin          | Showing 11 to 11 of 1  | 1 entries 1 row selected  |                        |         | Previous                | a 1 2 Next           |  |
| <u>lılı</u>    |                        |                           |                        |         |                         |                      |  |

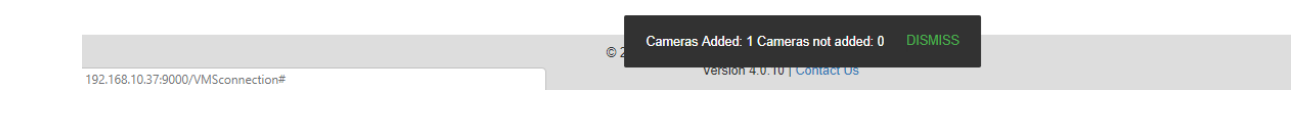

#### License Plate Recognition Video Output

Q, Licenses

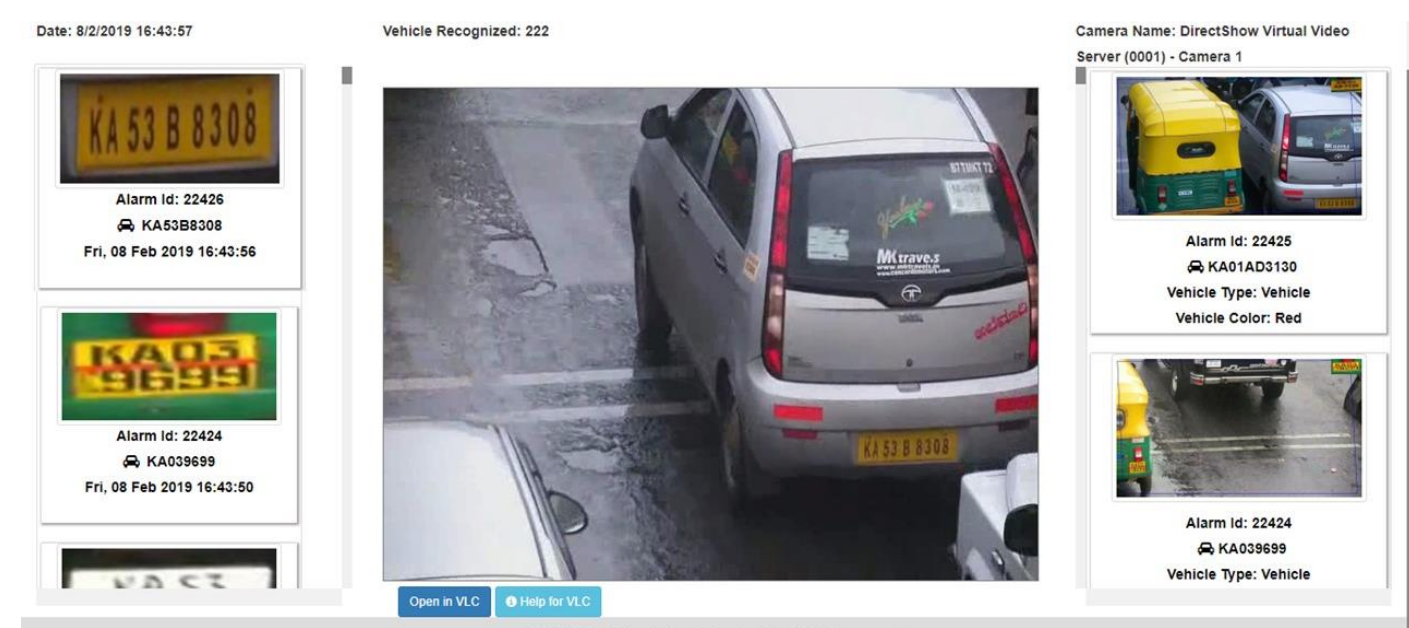

© 2019 AllGoVision Technologies Pvt Ltd. All rights reserved. Version 4.0.10 | Contact Us

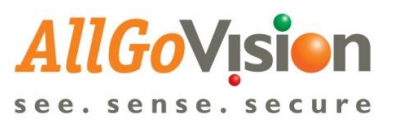

#### Face Recognition Video Output

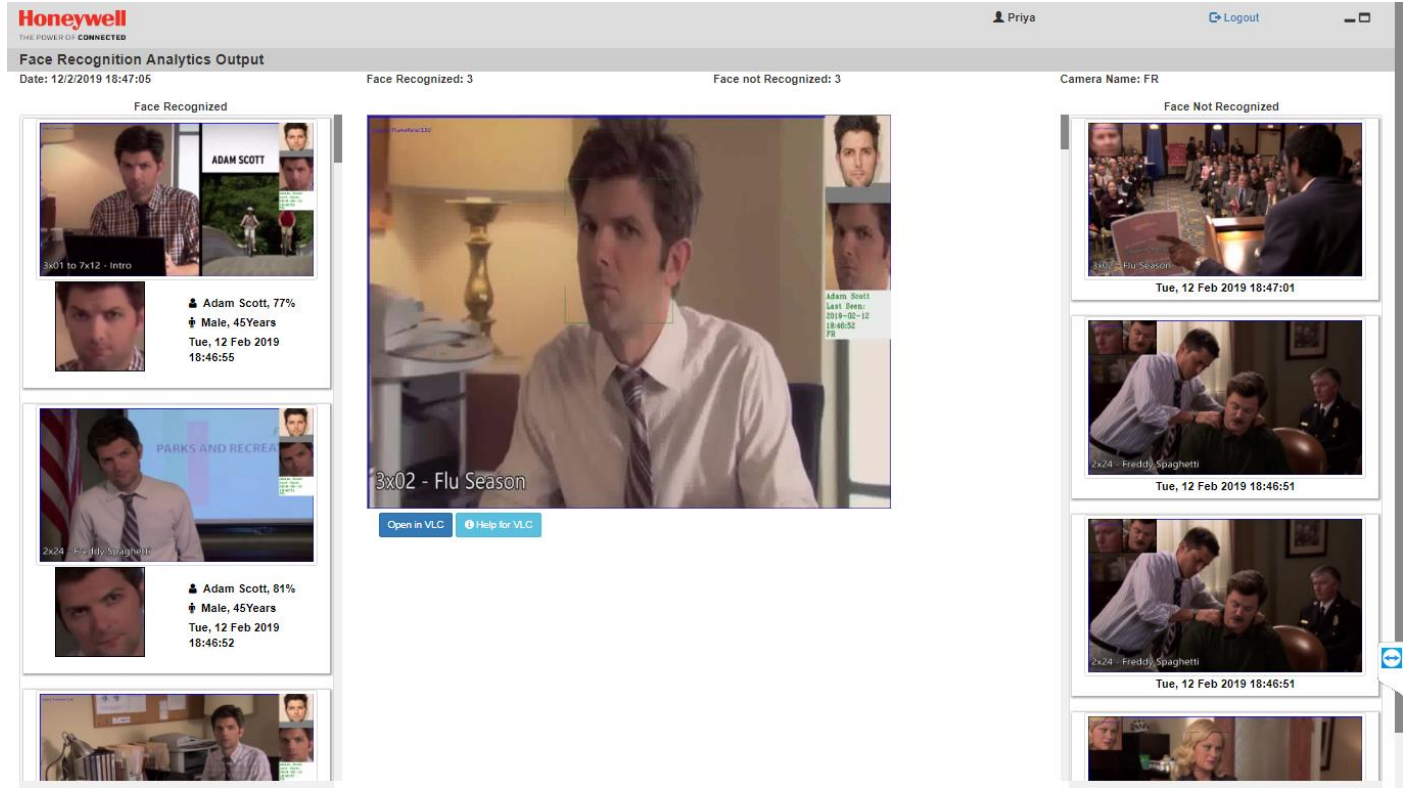

## **EXTERNAL EVENT CONFIGURATION IN MILESTONE**

AllGoVision alarms can be used as external events in Milestone to trigger applications like Matrix Pop-up, Sound Alarms, E-mail, Event based Recording, triggering Camera Output etc.

For triggering above mentioned applications in Milestone XProtect Corporate, Analytics events have to be created and then rules need to be defined under Rules and Events

| Milestone XProtect Management Client 2017 R3                                                                                                    |                                   | - 0         | × |
|----------------------------------------------------------------------------------------------------|-----------------------------------|-------------|---|
| File Edit View Action Tools Help                                                                                                    |                                   |             |   |
| ⊟ 🦻 🕝 🌨 🏨 Action -                                                                                                    |                                   |             |   |
| Site Navigation 🚽 🦊 🗶 Analytics Events 🚽                                                                                                    | Properties                        |             | - |
| DESKTOP-04F6M25 (11.3a)<br>Basics<br>Bucenese Information<br>Bucenese Information<br>Bucenese Information<br>Benote Connect Services<br>Avis Une-chick Camero<br>Servers<br>Pacodeng Servers<br>Devices<br>Cameras<br>Mobile Servers<br>Devices<br>Cameras<br>Mobile Servers<br>Matodata<br>Speakers<br>Matodata<br>Cameras<br>Microphones<br>Speakers<br>Matodata<br>Cameras<br>Microphones<br>Speakers<br>Matodata<br>Cameras<br>Matodata<br>Cameras<br>Matodata<br>Matodata<br>Matogameta<br>Matodata<br>Matodata | Name:<br>TRIPWIRE<br>Description: | Test E vont |   |

AllGoVision sends external events as "AlarmName\_CamerName". For example, if camera name is Highway1 and Loitering application is running in AllGoVision, whenever AllGoVision detects Tripwire alarm, it sends the alarm to Milestone and external event as "Loitering\_Highway1".

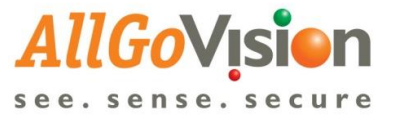

For example, if we want to generate alarms for Loitering application running in AllGoVision, the below mentioned steps must be followed:

| Milestone XProtect Management Client 2017 R3                                                                                                    |                |      |
|----------------------------------------------------------------------------------------------------|----------------|------|
| File Edit View Action Tools Help                                                                                                    |                |      |
| 🖂 🧐 📀 🏦 Action*                                                                                                    |                |      |
| Site Navigation                                                                                                    | - a Properties |      |
| DESKTOP-04FGM26 - (11.3a)                                                                                                    | Events         |      |
| 🖶 🛄 Basics 🛛 🕂 🕂 TRES                                                                                                    | PASS Name:     |      |
| 🔚 License Information 🛛 🕂 💎 TRIP                                                                                                    | MRE            |      |
| Site Information                                                                                                    |                | Test |
| Remote Connect Services                                                                                                    |                |      |
| Katis One-click Camera                                                                                                    | Description    |      |
| E Servers                                                                                                    |                |      |
| Becording Servers                                                                                                    |                |      |
| Failover Servers                                                                                                    |                |      |
| - Mobile Servers                                                                                                    |                |      |
| -St Camoras                                                                                                    |                |      |
| A Microphones                                                                                                    |                |      |
| d Speakers                                                                                                    |                |      |
| - Wetadata                                                                                                    |                |      |
| of input                                                                                                    |                |      |
|                                                                                                    |                |      |
| 🖻 🕎 Client                                                                                                    |                |      |
| Smart Wall                                                                                                    |                |      |
| - Canada Series - Canada Series - Canada Serie |                |      |
| Smart Client Profiles                                                                                                    |                |      |
| Management Client Prof                                                                                                    |                |      |
| Malix<br>Delevand French                                                                                                    |                |      |
| Plues and Events                                                                                                    |                |      |
| Time Profiles                                                                                                    |                |      |
| Notification Profiles                                                                                                    |                |      |
| 💀 User-defined Events                                                                                                    |                |      |
| 🔫 Analytics Events                                                                                                    |                |      |
| Generic Events                                                                                                    |                |      |
| Clarge Consults                                                                                                    |                |      |

ii) Under Analytics Events tab, right click and select Add New to create a new event.

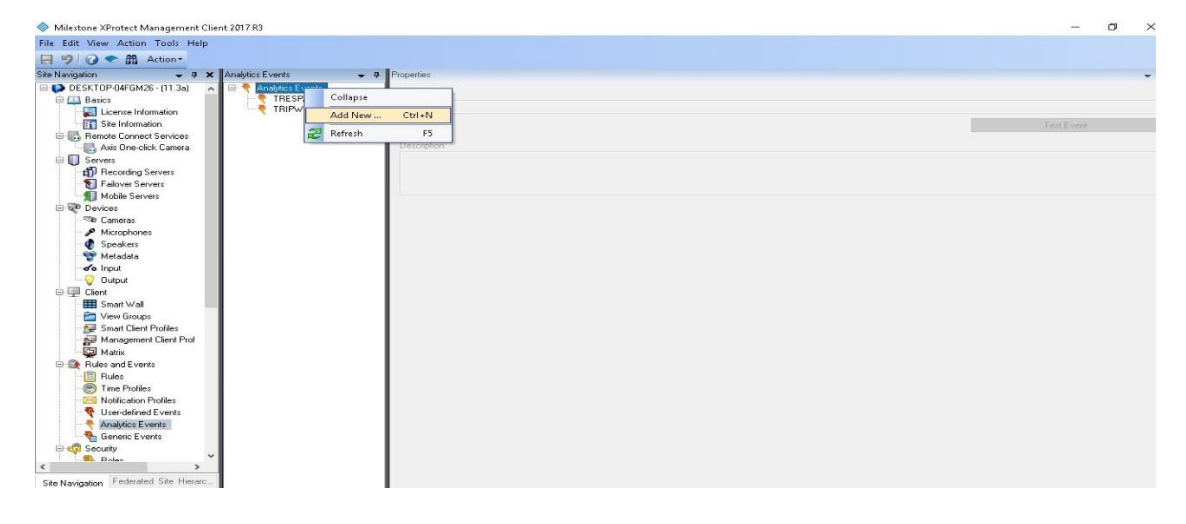

iii) Under Properties tab, mention the required Alarm Name and Description.

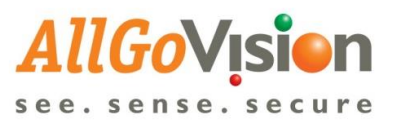

| Milestone XProtect Management Client 2017 R3                                                                                                    |                                                           |                                  |           | đ | $\times$ |
|----------------------------------------------------------------------------------------------------|-----------------------------------------------------------|----------------------------------|-----------|---|----------|
| File Edit View Action Tools Help                                                                                                    |                                                           |                                  |           |   |          |
| 日 🦻 🕝 🗢 🏛 Action -                                                                                                    |                                                           |                                  |           |   |          |
| Site Navigation 🗸 🗸 🖌 Analytics Eve                                                                                                    | ents 🗸 🖛 🖛                                                | Propetties                       |           |   | - 4      |
| Swere Set CIP Out Gild Set (11.3a)     Devices     Penote Connect Services     Penote Connect Services     Penote Connect Services     Penote Connect Services     Penote Connect Services     Penote Services     Penote Service     Penote Service     Penote Se | piles E Swetch<br>Analysise Event<br>IRESPASS<br>TRIPWIRE | Name:<br>LOITENING<br>Decorptor: | Test Evoy |   |          |
| La contra de la contra de la                                                                                                    |                                                           |                                  |           |   |          |

iv) Next, select Alarms from the Site Navigation panel. Choose Alarm Definitions.

| Milestone XProtect Management Client 2017 R3                                               |                                      |          | – Ø ×   |
|--------------------------------------------------------------------------------------------|--------------------------------------|----------|---------|
| File Edit View Action Tools Help                                                           |                                      |          |         |
| 🔚 🦻 🕜 🗢 🏥 Action -                                                                         |                                      |          |         |
| Site Navigation - 7 × Alarm Definitions                                                    |                                      |          | - 4     |
| Smart Client Profiles                                                                      | Alarm definition<br>Enable:<br>Name: |          |         |
| Votication Profiles     Votication Profiles     Votication Profiles     Voticatined Events | Instructions:                        |          | *<br>*  |
| Anajuce L Venks                                                                            | Triggering event:                    |          | ~       |
| <ul> <li></li></ul>                                                                        | Sources:                             |          | Select. |
| System Monitor<br>System Monitor Thresh<br>28 Evidence Lock                                | Time profile:     Event based        | Start:   | Select. |
| Configuration Reports     Server Logs     System Log                                       | - Country of Free serviced           | Stop.    | Select. |
| Rule Log                                                                                   | Time limit:                          | 1 minute | Calast  |
| Gamma Transact     Gamma Transaction sources     Gamma Transaction definitions             | Other<br>Belated cameras             |          | Salad   |
| Alarms     Alarms     Alarm Definitions     Alarm Data Settings                            | Related map:                         |          |         |
| < Sound Settings  <                                                                        | Initial alarm priority.              |          |         |
| Site Navigation Federated Site Hierarc                                                     | Initial alarm category               |          | v v     |

v) Under Alarm Definitions, create a new alarm with the Add New option.

| le Edit View Action Tools Help                                                         |                                  |          |        |
|----------------------------------------------------------------------------------------|----------------------------------|----------|--------|
| 🗐 🕝 🗢 🏥 Action -                                                                       |                                  |          |        |
| e Navigation 🗸 🕂 🗙 Alarm Definitions 🗸                                                 | Properties                       |          |        |
| Smart Client Profiles Management Client Profiles Mature Der Prof Mature Mature Add New | Ctrl+N                           |          |        |
| Rules     Refresh     Refresh     Refresh     Verdelined Events                        | C3                               |          | × .    |
| Analytics Events     Generic Events     Security     Security                          | Trigger<br>Triggering event:     |          | ×      |
| Basic Users      System Dashboard      Current Tasks                                   | Sources:                         | [        | Select |
| System Monitor     System Monitor Thresh     Set Evidence Lock                         | Time profile:     Event based    | Stat:    | Select |
| Configuration Reports     Server Logs     System Log                                   | Operator action remined          | Stop:    | Select |
| Rule Log                                                                               | Time limit:<br>Events triggered: | 1 minute | Select |
| Internact     Internact     Internaction sources     Internaction definitions          | Other<br>Related cameras:        |          | Select |
| Constructions                                                                          | Fielated map.                    |          | 9      |
| Sound Settings                                                                         |                                  |          |        |

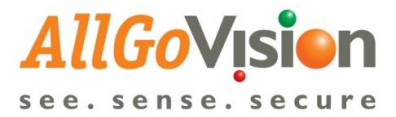

×

- itone XProtect Management Client 2017 R3 t View Action Tools Help ٥ View Action Tools Help View Action Tools Help View Action Tools Help View Action Tools Help View Action Tools Management Clare Profiles Markanew Clare Profiles Nation Profiles Nation Profiles View Action Profiles View Action Profil Alarm Definitions

  Alarm Definitions

  Alarm Definition

  Alarm Definition

  TRESPASS

  TRIPWIRE Alarm definition Enable: LOITERING Name: Triggering event Sources Select... Activation period Time profile: Always O Event based: Audit Log Rule Log Access Control Ope Time limit: 1 minute Select... Events triggered Other Transaction de Select... Related cameras: Related or Data Sel Alarm Data Setti Sound Settings Initial alarm on Initial alarm priority High Federated Site His
- vi) Under the Properties panel, specify the Alarm Name.

∨ii) Under Triggering event, select Analytics Events option from the first dropdown

| gation - 9 × Alarm Definitions -                                                                                                    | 9 Properties                                                                                                    |                                             |        |
|----------------------------------------------------------------------------------------------------|----------------------------------------------------------------------------------------------------|---------------------------------------------|--------|
| 😸 Smart Client Profiles 🛛 🗚 🗟 🧏 Alarm Definitions                                                                                                    | Alarm definition                                                                                                    |                                             |        |
| Management Client Prof Alarm Detrinion                                                                                                    | Enable:                                                                                                    |                                             |        |
| Rules and Events                                                                                                    | Name:                                                                                                    | LOITERING                                   |        |
| Time Profiles                                                                                                    | Instructions:                                                                                                    |                                             |        |
| Analytics Events                                                                                                    | Trigger                                                                                                    |                                             |        |
| Seneric Events                                                                                                    | Tringenter annual                                                                                                    |                                             |        |
| Security                                                                                                    | Inggeing evenc                                                                                                    | Analytics Events                            |        |
| - 👫 Roles                                                                                                    |                                                                                                    | Analytics Events                            |        |
| 👷 Basic Users                                                                                                    | Courses                                                                                                    | Device Events                               |        |
| System Dashboard                                                                                                    | sourcer.                                                                                                    | Hardware Events                             |        |
| Current Tasks                                                                                                    | Activation period                                                                                                    | Hecording Server Events<br>System Events    |        |
| System Monitor                                                                                                    | Time profile:                                                                                                    | System Monitor Events<br>Transaction events |        |
| Configuration Departs                                                                                                    | <ul> <li>Event based:</li> </ul>                                                                                                    | Start                                       |        |
| Server Logs                                                                                                    |                                                                                                    | Stop:                                       | Select |
| - System Log                                                                                                    | Operator action securized                                                                                                    |                                             |        |
| Audit Log                                                                                                    | The state of the state of the s |                                             |        |
| Rule Log                                                                                                    | Time and                                                                                                    | 1 minute                                    |        |
| Access Lontol                                                                                                    | Events triggered                                                                                                    | 1                                           | Select |
| - Fill Transaction sources                                                                                                    | Other                                                                                                    |                                             |        |
| will be a second second | Guer                                                                                                    |                                             | 1      |
| Et Transaction definitions                                                                                                    | Related cameras:                                                                                                    |                                             | Select |
| Transaction definitions     Alarms                                                                                                    |                                                                                                    |                                             |        |
| ETransaction definitions<br>Alams<br>Alam Definitions                                                                                                    | Related map:                                                                                                    |                                             |        |
| Alams     Alam Definitions     Alam Data Settings                                                                                                    | Related map:                                                                                                    |                                             |        |

viii) Select Loitering option from the second dropdown.

| Milestone XProtect Management Client 201                                                                                                    | 7 R3                                                  |                                                |                       | -       | D | ×   |
|----------------------------------------------------------------------------------------------------|-------------------------------------------------------|------------------------------------------------|-----------------------|---------|---|-----|
| File Edit View Action Tools Help                                                                                                    |                                                       |                                                |                       |         |   |     |
| 日 9 3 • 篇 Action*                                                                                                    |                                                       |                                                |                       |         |   |     |
| Site Navigation - 9 × Alam                                                                                                    | n Definitions 🗸 🖉                                     | Properties                                     |                       |         |   | • 4 |
| Snar Cierr Podie Mosquend Cierr Podie Mosquend Cierr Podie Mosquend Cierr Pod Mosquend Cierr Pod Mos Mosquend Cierr Pod Mos Tris Podie Tris Podie Mosquend Cierr Podie Notice | Alarm definition<br>Enable:<br>Name:<br>Instructions: |                                                |                       | C >     | Î |     |
| <ul> <li>Ruser defined Events</li> <li>Analytics Events</li> <li>Benetic Events</li> </ul>                                                                                    |                                                       | Trigger<br>Triggering event                    | Analdine Evene        |         | ~ |     |
| Roles                                                                                                    |                                                       | Sources:                                       | LOITERING<br>TRESPASS |         | ~ |     |
| Current Tasks<br>System Monitor                                                                                                    |                                                       | Activation period  Time profile:               | TRIPMIRE<br>Always    |         | ~ |     |
| Evidence Lock     Configuration Reports     Evidence Lock     Server Logs                                                                                                    |                                                       | O Event based                                  | Stat:<br>Stop         | Select. |   |     |
| System Log                                                                                                    |                                                       | Operator action required                       |                       |         |   |     |
| Rule Log                                                                                                    |                                                       | Time Imit:                                     | 1 minute              | Palaat  | ~ |     |
| Transact     Transaction sources     Transaction definitions                                                                                                    |                                                       | Other                                          |                       |         |   |     |
| Alarme     Alarme     Alarm Definitions     Alarm Data Settings                                                                                                    |                                                       | Helated nap:                                   |                       | Select  | ~ |     |
| Sound Settings                                                                                                    |                                                       | Initial alarm owner:<br>Initial alarm priority | High                  |         | ~ |     |
| Site Navigation Federated Site Hierarc                                                                                                    |                                                       | Initial alarm category:                        |                       |         | ~ | ~   |

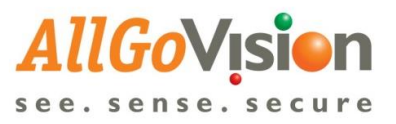

## ix) Click on Select.

| le Edit View Action Tools Help                                                                                                    |                                                                                                   |                          |                                             |
|----------------------------------------------------------------------------------------------------|---------------------------------------------------------------------------------------------------|--------------------------|---------------------------------------------|
| 日 🦻 🕜 🗢 語 Action*                                                                                                    |                                                                                                   |                          |                                             |
| te Navigation 🔶 🗸 🖌 Alam Definiti                                                                                                    | an v 0 Properies                                                                                  |                          |                                             |
| Sand Der Profes     Wand Der Profes     W | i Delinikon Alem definition<br>Jami Delinikon Enikiki<br>INESPASS<br>RIPVIRE Name<br>Instruction: | 12<br>Latrneg            |                                             |
|                                                                                                    | Tigger<br>Tigger                                                                                  | Analoine Frants          | *                                           |
|                                                                                                    | Sources                                                                                           | LOITERING                | ∽<br>Select.                                |
|                                                                                                    | Activation period<br>Time profile<br>Event based                                                  | Always<br>Store<br>Store | Seien.<br>Bewer                             |
|                                                                                                    | Operator action re-<br>Time limit<br>Eliversis triagement                                         | 1 minute                 | Select                                      |
|                                                                                                    | Other<br>Molded varmear<br>Rokkod map<br>Initial alam overen                                      |                          | Select ~~~~~~~~~~~~~~~~~~~~~~~~~~~~~~~~~~~~ |
| te Navigation Federated Site Historic                                                                                                    | Initial alarm priority.<br>Initial alarm catego                                                   | High                     | ×<br>0                                      |

| e Edit View Action Tools Help                                                                                |                                      |           |             |
|----------------------------------------------------------------------------------------------------|--------------------------------------|-----------|-------------|
| 19 0 ◆ 曲 Action*                                                                                             |                                      |           |             |
| Navigation 🗸 🗸 🛪 Alam Definitions                                                                            | 👻 9 Properties                       |           |             |
| Smart Clent Ptotles<br>Monsgoment Clent Ptotles<br>Main Definition<br>Main Definition<br>THESPASS<br>TRIPMRE | Alam definition<br>Enstile:<br>Name: |           |             |
| Time Proliee<br>Notification Proliee<br>Viser defined Events                                                 | Select Sources Type filter All       | ×         | Ĵ           |
| Generic Events                                                                                               | Groups Servers                       | Selected: | v.          |
| Basic Users      System Dashboard      Current Tarks                                                         | Access Control Servers               | A44       | Select      |
| System Monitor Threah                                                                                        |                                      | Romovo    | Select.     |
| System Log<br>Audit Log                                                                                      | All Layout Groups                    |           | Select_     |
| - Bule Log<br>- State Control                                                                                |                                      | OK Cancel | ∽<br>Select |
| Transaction sources      Transaction definitions                                                             | Other                                |           |             |
| Alarma                                                                                                    | Related cameras:                     |           | Select      |
| 2 Alarm Data Settings                                                                                        | Initial alarm owner:                 |           | v<br>       |
| 2 John Senings                                                                                               | Initial alarm priority:              | High      | v           |
| Nuclearly Endersted Site Linear                                                                              | Initial alarm category:              |           |             |

A popup appears, select Servers > All Cameras > Add as shown.

| Edit View Action Tools Help                                                                                                  |                                                                                                    |                 |                                       |
|----------------------------------------------------------------------------------------------------|----------------------------------------------------------------------------------------------------|-----------------|---------------------------------------|
| 9 0 < 曲 Action-                                                                                                    |                                                                                                    |                 |                                       |
| Vavigation 🗸 🕈 🛪 Alam Definitions                                                                                            | 🕶 👎 Properties                                                                                                    |                 |                                       |
| Management Clerk Profes<br>Management Clerk Prof<br>Maix<br>Baix<br>Clerk Profes<br>TRESPAS<br>TRESPAS<br>TRESPAS<br>TRESPAS | Alam definition<br>Enable:<br>Name:                                                                                          | CI<br>LOITERING |                                       |
| Rules     Time Profiles                                                                                                    | Select Sources                                                                                                    | ×               | ~                                     |
| Vote defined Events     Analytics Events                                                                                     | Type filter. All                                                                                                    |                 | ×                                     |
| Renetic Events                                                                                                    | Groups Servers                                                                                                    | Selected        | Ý                                     |
| Roles<br>2 Basic Urens                                                                                                    | a 🔄 Access Control 🔹 🐴                                                                                                    |                 | ~                                     |
| System Dathboard<br>Current Taske<br>System Monitor Threat                                                                   | All Access Control     All Access Control Servers     All Access Control Units     All Access Control Units     All Corneras | Add             |                                       |
| 2 Evidence Look                                                                                                    | 🗁 All Events<br>😂 All Inputs                                                                                                 | Famoye -        | Seloct_                               |
| Server Logs                                                                                                    | All Layout Groups                                                                                                    |                 | Select                                |
| Rule Log                                                                                                    |                                                                                                    |                 | ~                                     |
|                                                                                                    |                                                                                                    |                 | Select                                |
| - E Transaction sources                                                                                                    | Other<br>Related comerae:                                                                                                    |                 | Select                                |
| Alam Definitions                                                                                                    | Related map:                                                                                                    |                 | ~                                     |
| 26 Alatin Lieta Settings<br>Sound Settings<br>V                                                                              | Initial alarm owner.                                                                                                    |                 | v                                     |
|                                                                                                    | Initial alarm priority                                                                                                    | High            | · · · · · · · · · · · · · · · · · · · |

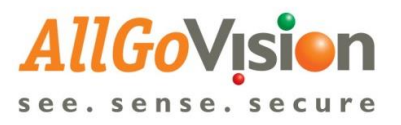

| Milestone AProtect Management Client 2017 R3                                                 |                                                                                          | - 0     |
|----------------------------------------------------------------------------------------------|------------------------------------------------------------------------------------------|---------|
| e Edit View Action Tools Help                                                                |                                                                                          |         |
| 1 🦻 🕜 🗢 🛍 Action*                                                                            |                                                                                          |         |
| Navigetion 🗸 🖉 🗙 Alem Delinition                                                             | + 0 Properties                                                                           |         |
| Smart Clerk Prolies     Management Clerk Prol     Maix     Matix     Rules and Events     TR | ehritors Alam deliniton<br>Bolenton Endok 20<br>SPASS Endok 20<br>AvvIFE Name: LOTTERING |         |
| Fuies     More Profiles     Notification Profiles                                            | Select Sources >                                                                         | ()      |
| User-defined Events     Analytics Events                                                     | Type filter: All v                                                                       | <u></u> |
| Generic Events                                                                               | Groups Bervers Selected:                                                                 | Y       |
| Basic Users                                                                                  |                                                                                          | Select  |
| Current Tasks     System Monitor     System Monitor                                          | All Access Control Servers Add                                                           | ×       |
| Revidence Lock                                                                               | - All Events Remove                                                                      | Saliot. |
| Server Logs                                                                                  | All Layout Groups                                                                        | Seech.  |
| Rule Log                                                                                     | OK Court                                                                                 | ~       |
| Transact                                                                                     | UN Calca                                                                                 | Select  |
| Transaction definitions                                                                      | Other<br>Beloted company                                                                 | Celera  |
| Alams                                                                                        | Related map                                                                              | v       |
| - 13 Alam Data Settings<br>- 13 Sound Settings                                               | Initial alarm owner                                                                      | ~       |
| *                                                                                            | Initial alam priority: High                                                              | ~       |
| Navigation Federated Site Hierarc.                                                           | Initial alam category.                                                                   | ×       |

Click on Ok.

x) All other inputs (Time Profile, Time Limit, Initial Alarm Priority) under the Properties panel should reflect as below.

| Milestone XProtect Management Client 2017 R3                                                                                                    |                              |                  | – a ×                                 |  |  |  |
|----------------------------------------------------------------------------------------------------|------------------------------|------------------|---------------------------------------|--|--|--|
| File Edit View Action Tools Help                                                                                                    |                              |                  |                                       |  |  |  |
| 日 🤊 🥝 🗢 曲 Action -                                                                                                    |                              |                  |                                       |  |  |  |
| Sili Save alion 👻 🖣 🗙 Alam Definitions 👻                                                                                                    | 4 Properties                 |                  |                                       |  |  |  |
| Small Client Ptolles     Managument Client Ptol     Alam Definitions     Managument Client Ptol     Marix     Marix     Marix     Marix     Marix     Marix     Marix     Marix     Marix                                                                                                    | Name:<br>Instructions:       | LOITERING        | <u> </u>                              |  |  |  |
| Time Profiles                                                                                                    | Trigger<br>Triggering event: | Analytics Events | ~                                     |  |  |  |
| Analytics Events                                                                                                    |                              | LOITERING        |                                       |  |  |  |
| Begg Security<br>Security<br>Roles<br>Roles                                                                                                    | Activation period            | All Camelas      | Select                                |  |  |  |
| System Dashboard                                                                                                    | Time profile:                | Abrage           |                                       |  |  |  |
| System Monitor<br>System Monitor Thresh                                                                                                    | C Event based                | Start<br>Step    | Select.                               |  |  |  |
| Configuration Reports                                                                                                    | Operator action required     |                  |                                       |  |  |  |
| Server Logs                                                                                                    | Time limit                   | 1 minute         | ~                                     |  |  |  |
| Audit Log                                                                                                    | Events triggered:            | Select.,         |                                       |  |  |  |
| Acons Carled     Acons Carled     Tomacion dehition     Acons Carled     Acons Carled     Acons     Acons     A | Other<br>Related cameras:    |                  | Select                                |  |  |  |
|                                                                                                    | Related map                  |                  | · · · · · · · · · · · · · · · · · · · |  |  |  |
|                                                                                                    | Initial alarm priority.      | High             | e<br>V                                |  |  |  |
| 👩 Sound Settings 🗸                                                                                                    | Initial alarm category       |                  | ×                                     |  |  |  |
| Cite Maximulas Federated Site Hierarc                                                                                                    | Events triggered by alarm:   |                  | Select                                |  |  |  |

The above nomenclature should be followed for creating an External Event.

|                                                                                                    | rt Cilent                                                                                                    |                                                                                                    |                                                                                                    |                                                                                                    |                                                                                                    | 09-11-2018 17:                                                                                                    | 40:40 -                                                                                                    | •        |
|----------------------------------------------------------------------------------------------------|----------------------------------------------------------------------------------------------------|----------------------------------------------------------------------------------------------------|----------------------------------------------------------------------------------------------------|----------------------------------------------------------------------------------------------------|----------------------------------------------------------------------------------------------------|----------------------------------------------------------------------------------------------------|----------------------------------------------------------------------------------------------------|----------|
| Live Playback                                                                                                    | Sequence Explorer Alar                                                                                                    | m Manager 🧑                                                                                                    | System Monit                                                                                                | tor                                                                                                   |                                                                                                    | 6                                                                                                    | . + 0                                                                                                    | <b>0</b> |
|                                                                                                    |                                                                                                    |                                                                                                    |                                                                                                    |                                                                                                    |                                                                                                    |                                                                                                    | Setu                                                                                                    | P        |
| n 🧼 🔁 No map has b                                                                                                    | een selected                                                                                                    |                                                                                                    |                                                                                                    | ÷                                                                                                    | AXIS M3084 Iveneon Camera (192: 66-16:44 - Camera 1 - 69-17: 2018 15:19:44538                                                                                                    |                                                                                                    |                                                                                                    |          |
|                                                                                                    |                                                                                                    |                                                                                                    |                                                                                                    |                                                                                                    | After recordingus.<br>Attos M3004 ketkenti Canesa (190,166,1344) -<br>destage-04gen/867/60                                                                                                    |                                                                                                    |                                                                                                    |          |
|                                                                                                    |                                                                                                    |                                                                                                    |                                                                                                    |                                                                                                    | 17:00 17 - 09-11-2018 17:22:39.136                                                                                                    | II ➡ 172                                                                                                    | 40                                                                                                    |          |
| Quick Filtera                                                                                                    | Alarma Custom (filter apoled)                                                                                                    | ✓ Clear filter                                                                                                    |                                                                                                    |                                                                                                    | 17:22:39.136                                                                                                    | II ► 172                                                                                                    | 40<br>a                                                                                                    | 17:      |
| Quick Filtera<br>▼ New (62497)                                                                                        | Alarma <i>Custom (filter applied)</i>                                                                                                    | <ul> <li>Clear filter</li> <li>Priority Level</li> </ul>                                                                                                    | State Level Sta                                                                                             | te Name Meas                                                                                          | 17-22-39.136<br>17-22-39.136                                                                                                    | II ⊫ 172<br>Reports<br>Owner                                                                                                    | 40<br>9<br>1D                                                                                                    | 17:1     |
| Quick Filtera<br>▼ New (62497)                                                                                        | Alarma Custom (litter applied)                                                                                                    | <ul> <li>Clear filter</li> <li>Priority Level</li> <li>1</li> </ul>                                                                                                    | State Level Sta<br>1                                                                                        | te Name Mesa<br>TRE                                                                                   | 17:22:39.136<br>17:22:39.136<br>17:22:39.136<br>17:22:39.136<br>17:22:39.136<br>17:22:39.136<br>17:22:39.136                                                                                                    | II I T22<br>Reports<br>Owner<br>Visionser                                                                                                    | 40<br>10<br>118421                                                                                                    | 17:      |
| Guick Filters<br>▼ New (62497)<br>▼ In progress (0)                                                                   | Alarms Coston (Biter applied)                                                                                                    | <ul> <li>Clear filter</li> <li>Priority Level</li> <li>1</li> </ul>                                                                                                    | State Level Sta<br>1                                                                                        | te Name Meas<br>TRE:<br>w TRE                                                                         | max         m         d         06-111-2018         17:22:39.136           nge         Source         Source                                                                                                    | II IN 173<br>Reports<br>Owner<br>Visionser                                                                                                    | 10<br>1D<br>118421<br>118422                                                                                                    | 17:      |
| Quick Filters<br>▼ New (62497)<br>▼ In progress (0)<br>▼ On hold (0)                                                  | Alarma <i>Costum (Hter applied)</i> Imme         Time           Imme         1722.36 (9)11.2018           Imme         1722.26 (9)11.2018           Imme         1722.26 (9)11.2018                                                                                                    | <ul> <li>Clear filter</li> <li>Priority Level</li> <li>1</li> <li>1</li> <li>1</li> </ul>                                                                                                    | State Level Sta<br>1<br>1 Ne<br>1                                                                           | te Name Mess<br>TRE:<br>w TRE:<br>TRE:                                                                | rrat         rrat         00-11-2018         17-22-39-136           aspe         Scorre         Scorre         Scorre           SPASS         AXIS MIDM Hencek Carriers (112 156 10 40) - Carriers 1         Scorre 112 156 10 40) - Carriers 1           SPASS         AXIS MIDM Hencek Carriers (112 156 10 40) - Carriers 1         Scorre 118 10 40) - Carriers 1           SPASS         AXIS MIDM Hencek Carriers (112 156 10 40) - Carriers 1         Scorre 118 10 40) - Carriers 1                                                                                                    | II I Tal<br>Reports<br>Owner<br>Visionser<br>Visionser                                                                                                    | ao<br>ID<br>118421<br>118422<br>118419                                                                                                    | 1-100    |
| Guick Filters<br>▼ New (62497)<br>▼ In progress (0)<br>▼ On hold (0)<br>▼ Closed (0)                                  | Alama Coston (Rer applied)                                                                                                    | <ul> <li>Clear filter</li> <li>Priority Level</li> <li>1</li> <li>1</li> <li>1</li> <li>1</li> <li>1</li> </ul>                                                                                                    | State Lovel Sta<br>1<br>1 Na<br>1 Na<br>1 Ne                                                                | te Name Mess<br>TRE:<br>w TRE:<br>TRE:<br>w TRE:                                                      | rrag         rr          00-111-2018         17222-39.136           spin         Source         Source                                                                                                    | II I Reports<br>Owner<br>Visionser<br>Visionser                                                                                                    | a<br>ID<br>118421<br>118422<br>118419<br>118420                                                                                            | 171      |
| Guick Filters<br>▼ New (62497)<br>▼ in progress (0)<br>▼ On hold (0)<br>▼ Closed (0)                                  | Alama Custon (Rer appled)<br>Time<br>Time<br>T22 36 (9-11-2018<br>T22 26 (9-11-2018<br>T22 26 (9-11-2018<br>T22 | <ul> <li>Clear filter</li> <li>Priority Level</li> <li>1</li> <li>1</li> <li>1</li> <li>1</li> <li>1</li> <li>1</li> </ul>                                                                                                    | State Lovel Sta<br>1<br>1 Ne<br>1 Ne<br>1 Ne                                                                | te Name Mess<br>TRE<br>W TRE<br>TRE<br>W TRE<br>TRIF                                                  | rrat         rrat         00-11-2018         17.222.39.136           aspe         Source         17.222.39.136         17.222.39.136           aspe         Source         ASS MIDM Hencek Carear (112 106 10 40) - Carear 1         17.022.39.136           SPASS         ASS MIDM Hencek Carear (112 106 10 40) - Carear 1         17.022.39.136         17.022.39.136           SPASS         ASS MIDM Hencek Carear (112 106 10 40) - Carear 1         17.022.39.136         17.022.39.136           SPASS         ASS MIDM Hencek Carear (112 101 104) - Carear 1         17.022.39.136         17.022.39.136           SPASS         ASS MIDM Hencek Carear (112 101 104) - Carear 1         17.022.39.136         17.022.39.136           SPASS         ASS MIDM Hencek Carear (112 101 104) - Carear 1         17.022.39.136         17.022.39.136           SPASS         ASS MIDM Hencek Carear (112 101 104) - Carear 1         17.022.39.136         17.022.39.136           SPASS         ASS MIDM Hencek Carear (112 101 104) - Carear 1         17.022.39.136         17.022.39.136           SPASS         ASS MIDM Hencek Carear (112 101 104) - Carear 1         17.022.39.136         17.022.39.136           SPASS         ASS MIDM Hencek Carear (112 101 104) - Carear 1         17.022.39.136         17.022.39.136                                                                                                    | II IP 172<br>Reports<br>Owner<br>Visionser<br>Visionser                                                                                                    | no<br>ID<br>118421<br>118422<br>118419<br>118420<br>118417                                                                                 | 1-100    |
| Guick Filters<br>▼ New (62497)<br>▼ In propress (0)<br>▼ On hold (0)<br>▼ Closed (0)                                  | Alama Custom (Star applied)<br>Time<br>Time<br>T22.25 (0)-11-2018<br>T22.25 (0)-11-2018<br>T22.25 (0)-11-2018<br>T22.25 (0)-11-2018<br>T22.25 (0)-11-2018<br>T25.52 (0)-11-2018<br>T25.52 (0)-11-2018                                                                                                    | <ul> <li>Clear filter</li> <li>Priority Level</li> <li>1</li> <li>1</li> <li>1</li> <li>1</li> <li>1</li> <li>1</li> </ul>                                                                                                    | State Level Sta<br>1<br>1 Na<br>1<br>1 Ne<br>1<br>1 Ne                                                      | te Name Mess<br>TRE:<br>w TRE:<br>TRE:<br>w TRE:<br>w TRUF<br>w TRUF                                  | rva         rr          00-111-2018         17222-39.136           Spr.S5         AXIS MIX04 Henrox Camere (102 161 10-40) - Camere 1         59.055         AXIS MIX04 Henrox Camere (102 161 10-40) - Camere 1           Spr.S5         AXIS MIX04 Henrox Camere (102 161 10-44) - Camere 1         59.055         AXIS MIX04 Henrox Camere (102 161 10-44) - Camere 1           Spr.S5         AXIS MIX04 Henrox Camere (102 161 10-44) - Camere 1         59.055         AXIS MIX04 Henrox Camere (102 161 10-40) - Camere 1           VIIE         AXIS F1036 Henrox Camere (102 161 10-40) - Camere 1         70.056         AXIS MIX04 Henrox Camere (102 161 10-40) - Camere 1           VIIE         AXIS F1036 Henrox Camere (102 161 10-40) - Camere 1         70.057         AXIS F1036 Henrox Camere (102 161 10-40) - Camere 1           VIIE         AXIS F1036 Henrox Camere (102 161 10-40) - Camere 1         70.057         AXIS F1036 Henrox Camere (102 161 10-40) - Camere 1                                                                                                    | II IP 122<br>Reports<br>Owner<br>Visionser<br>Visionser                                                                                                    | ND<br>ND<br>118421<br>118422<br>118422<br>118429<br>118420<br>118417<br>118418                                                             | 17.      |
| Guide Fitters<br>T New (62437)<br>T In progress (0)<br>T On hold (0)<br>Closed (0)<br>Servers                         | Ahrma Castorn (Bhr applied)<br>1717 Time<br>1712236 (9:11-2018<br>1712236 (9:11-2018<br>1712226 (9:11-2018<br>1712226 (9:11-2018<br>1656.32 (9:11-2018<br>1656.32 (9:11-2018<br>1656.32 (9:11-2018                                                                                                    | <ul> <li>Clear filter</li> <li>Phonty Level</li> <li>1</li> <li>1</li> <li>1</li> <li>1</li> <li>1</li> <li>1</li> <li>1</li> <li>1</li> <li>1</li> <li>1</li> <li>1</li> </ul>                                                                                                    | State Level State<br>1 Ne<br>1 Ne<br>1 Ne<br>1 Ne<br>1 Ne                                                   | te Nome Mess<br>TRE<br>TRE<br>TRE<br>TRE<br>W TRE<br>W TRIF                                           | rrat         rrat         0.11.2018         17.222.39.136           appr         Source         17.222.39.136         17.222.39.136           appr         Source         17.222.39.136         17.222.39.136           appr         Source         17.222.39.136         17.222.39.136           appr         Add MDM Heaved Carera (112 104 10.40)         Carera 1           SPASS         AddS MDM Heaved Carera (112 104 10.40)         Carera 1           SPASS         AddS MDM Heaved Carera (112 101 10.40)         Carera 1           SPASS         AddS MDM Heaved Carera (112 101 10.40)         Carera 1           SPASS         AddS MDM Heaved Carera (112 101 10.40)         Carera 1           SPASS         AddS MDM Heaved Carera (112 10.40)         Carera 1           VIEE         AddS PDM Meaved Carera (112 10.40)         Carera 1           VIEE         AddS PDM Meaved Carera (112 10.40)         Carera 1                                                                                                    | II IP 172<br>Reports<br>Owner<br>Visionser<br>Visionser<br>Visionser                                                                                                    | 10<br>118421<br>118421<br>118422<br>118419<br>118420<br>118417<br>118418<br>118415                                                         | 17:      |
| Quick Filters<br>T New (62437)<br>T In progress (0)<br>T On hold (0)<br>T Closed (0)<br>Servers.<br>DESKTOP-04FGM25   | Atamas Coston (Bhr appled)<br>Three<br>Trace<br>Trace 223 (50:11-2018<br>Trace 234 (50:11-2018<br>Trace 234 (50:11-2018<br>Trace 234 (50:11-2018<br>Trace 234 (50:11-2018<br>Trace 234 (50:11-2018)<br>Trace 1565 (16:01:11-2018)<br>Trace 1565 (16:01:11-2018)                                                                                                    | <ul> <li>Clear filter</li> <li>Priority Level</li> <li>1</li> <li>1</li> <li>1</li> <li>1</li> <li>1</li> <li>1</li> <li>1</li> <li>1</li> <li>1</li> <li>1</li> </ul>                                                                                                    | State Lovel Sta<br>1 Ne<br>1 Ne<br>1 Ne<br>1 Ne<br>1 Ne<br>1 Ne                                             | to Nome Mess<br>TRE<br>TRE<br>TRE<br>W TRE<br>W TRE<br>W TRE<br>W TRE                                 | r/m         r/m         0         0         11.2018         17.222.39.136           Sp/S5         AX05 MIX04 Menoxit Camera (112 168 10.40) - Camera 1         59.455         AX05 MIX04 Menoxit Camera (112 168 10.44) - Camera 1           SPAS5         AX05 MIX04 Menoxit Camera (112 168 10.44) - Camera 1         59.455         AX05 MIX04 Menoxit Camera (112 168 10.44) - Camera 1           SPAS5         AX05 MIX04 Menoxit Camera (112 168 10.44) - Camera 1         59.455         AX05 MIX04 Menoxit Camera (112 168 10.44) - Camera 1           WIRE         AX05 FIX05 Menoxit Camera (112 168 10.44) - Camera 1         TIME         AX05 FIX05 Menoxit Camera (112 168 10.44) - Camera 1           WIRE         AX05 FIX05 Menoxit Camera (112 168 10.44) - Camera 1         TIME         AX05 FIX05 Menoxit Camera (112 168 10.46) - Camera 1           WIRE         AX05 FIX05 Menoxit Camera (112 168 10.46) - Camera 1         TIME         AX05 FIX05 Menoxit Camera (112 168 10.46) - Camera 1           WIRE         AX05 FIX05 Menoxit Camera (112 168 10.46) - Camera 1         TIME         AX05 FIX05 Menoxit Camera (112 168 10.46) - Camera 1                                                                                                    | II IP 122<br>Reports<br>Owner<br>Visionser<br>Visionser<br>Visionser                                                                                                    | NC<br>ID<br>118421<br>118421<br>118422<br>118419<br>118420<br>118417<br>118418<br>118415<br>118416                                         | 17:      |
| Guick Filters<br>▼ New (62457)<br>▼ In progress (0)<br>▼ Chosed (0)<br>▼ Chosed (0)<br>Senses<br>■ DESKTOP-04FGM26    | Abims         Content (Rer spelled)           Imm         Imm           Imm         Imm                                                                                                    | <ul> <li>Clear filter</li> <li>Phonty Level</li> <li>1</li> <li>1</li> <li>1</li> <li>1</li> <li>1</li> <li>1</li> <li>1</li> <li>1</li> <li>1</li> <li>1</li> <li>1</li> <li>1</li> <li>1</li> <li>1</li> <li>1</li> </ul>                                                                                                    | State Level Sta<br>1<br>1<br>1<br>1<br>1<br>1<br>1<br>1<br>1<br>1<br>1<br>1<br>1                            | te Nome Mess<br>TRE<br>W TRE<br>W TRE<br>W TRE<br>W TRE<br>W TRE<br>W TRE<br>W TRE                    | rrat         rr         d         00-11-2018         17.222.39.136           Spress         AXIS MIXIAI Henkoxt Carerars (12) 105 1040 - Carerars 1         17.222.39.136           Spress         AXIS MIXIAI Henkoxt Carerars (12) 105 1040 - Carerars 1         17.222.39.136           Spress         AXIS MIXIAI Henkoxt Carerars (12) 105 1040 - Carerars 1         17.222.39.136           Spress         AXIS MIXIAI Henkoxt Carerars (12) 101 1040 - Carerars 1         17.223.39.136           Spress         AXIS MIXIAI Henkoxt Carerars (12) 101 1040 - Carerars 1         17.223.39.136           Spress         AXIS MIXIAI Henkoxt Carerars (12) 101 1040 - Carerars 1         17.223.39.136           Spress         AXIS MIXIAI Henkoxt Carerars (12) 101 1040 - Carerars 1         17.223.39.136           WHE         AXIS 51205 Methock Carerars (12) 101 1040 - Carerars 1         17.223.39.136           WHE         AXIS 51205 Methock Carerars (12) 101 1040 - Carerars 1         17.223.39.136           WHE         AXIS 51205 Methock Carerars (12) 101 1040 - Carerars 1         17.223.39.136                                                                                                    | II IP 122<br>Reports<br>Owner<br>Visionser<br>Visionser<br>Visionser<br>Visionser                                                                                                    | no<br>ID<br>118421<br>118422<br>118419<br>118420<br>118417<br>118418<br>118415<br>118415<br>118413                                         | 17.      |
| Guide Filters<br>▼ New (62437)<br>▼ In progress (0)<br>▼ Coned (0)<br>▼ Coned (0)<br>Servers<br>■ DESKTOP-GHFGM26     | Alarma Caston (Ritr applied)  The The Trace Trace Trace State (State)  Trace State (State)  T                                                                                                    | <ul> <li>Clear filter</li> <li>Priority Level</li> <li>1</li> <li>1</li> </ul> | State Lovel Sta<br>1<br>1<br>1<br>1<br>1<br>1<br>1<br>1<br>1<br>1<br>1<br>1<br>1<br>1<br>1<br>1<br>1        | to Nome Mess<br>TRE:<br>W TRE<br>W TRE<br>W TRE<br>W TRE<br>W TRE<br>W TRE<br>W TRE<br>W TRE<br>W TRE | r/m         r/m         0         0         11.2018         17.222.39.136           SPASS         AXX5 M10M Hencek Camera (112 156 15 44) - Camera 1         39.255         30.25 M10M Hencek Camera (112 156 15 44) - Camera 1           SPASS         AXX5 M10M Hencek Camera (112 156 15 44) - Camera 1         39.255         AXX5 M10M Hencek Camera (112 156 15 44) - Camera 1           SPASS         AXX5 M10M Hencek Camera (112 156 15 44) - Camera 1         39.255         AXX5 M10M Hencek Camera (112 156 14) - Camera 1           SPASS         AXX5 M10M Hencek Camera (112 156 14) - Camera 1         MITE         AXX5 P125 Method: Camera (112 156 14) - Camera 1           WITE         AXX5 P125 Method: Camera (112 160 14) - Camera 1         WITE         AXX5 P125 Method: Camera (112 151 14) 40 - Camera 1           WITE         AXX5 P125 Method: Camera (112 151 14) 40 - Camera 1         WITE         AXX5 P125 Method: Camera (112 151 14) 40 - Camera 1           WITE         AXX5 P125 Method: Camera (112 151 14) 40 - Camera 1         WITE         AXX5 P125 Method: Camera (112 113 14) 40 - Camera 1                                                                                                    | II In 122<br>Reports<br>Owner<br>Visionser<br>Visionser<br>Visionser<br>Visionser                                                                                                    | ND<br>112<br>118421<br>116422<br>118419<br>118420<br>118417<br>118415<br>118416<br>118413<br>118414                                        | 173      |
| Guick Filters<br>▼ New (62457)<br>▼ In progress (0)<br>▼ C hold (0)<br>▼ Closed (0)<br>Servers<br>■ DESKTOP-0#FGM26   | Abres         Center (Re spelled)           The         1722 56 (9-11-2018)           1722 56 (9-11-2018)         1722 256 (9-11-2018)           1722 256 (9-11-2018)         1722 256 (9-11-2018)           1645 62 (9-11-2018)         1645 62 (9-11-2018)           1645 62 (9-11-2018)         1645 65 (9-11-2018)           1645 65 (9-11-2018)         1656 16 (9-11-2018)           1656 16 (9-11-2018)         1656 16 (9-11-2018)           1656 16 (9-11-2018)         1656 16 (9-11-2018)           1656 16 (9-11-2018)         1656 16 (9-11-2018)           1656 16 (9-11-2018)         1656 16 (9-11-2018)                                                                                                    | <ul> <li>Clear Siter</li> <li>Priority Level</li> <li>1</li> <li>1</li> </ul>  | State Level Sta<br>1<br>Ne<br>1<br>Ne<br>1<br>Ne<br>1<br>Ne<br>1<br>Ne<br>1<br>Ne<br>1<br>Ne                | te Nome Mosa<br>TRE<br>TRE<br>TRE<br>W TRE<br>W TRE<br>W TRE<br>W TRE<br>W TRE<br>W TRE               | rrat         rr         ●         00:11:2018         17:22:39:136           Spr205         AXIS MIX04 Helmost Carera (112 105 10:40) - Carera 1         197:855         AXIS MIX04 Helmost Carera (112 105 10:40) - Carera 1           SPR255         AXIS MIX04 Helmost Carera (112 105 10:40) - Carera 1         197:855         AXIS MIX04 Helmost Carera (112 101 10:40) - Carera 1           SPR255         AXIS MIX04 Helmost Carera (112 101 10:40) - Carera 1         197:857         AXIS MIX04 Helmost Carera (112 101 10:40) - Carera 1           SPR255         AXIS MIX04 Helmost Carera (112 101 10:40) - Carera 1         197:805         10:400 - Carera 1           SPR256         AXIS MIX04 Helmost Carera (112 101 10:40) - Carera 1         197:800 - March Carera (112 101 10:40) - Carera 1         197:800 - March Carera (112 10:10) - Carera 1           WITE         AXIS P1255 Method: Carera (112 10:10) - Carera 1         197:800 - March Carera (112 10:10) - Carera 1           WITE         AXIS P1255 Method: Carera (112 10:10) - Carera 1         197:800 - Carera (112 10:10) - Carera 1           WITE         AXIS P1255 Method: Carera (112 10:10) - Carera 1         197:800 - Carera (112 10:10) - Carera 1                                                                                                    | II I I I I I I I I I I I I I I I I I I                                                                                                     | ND<br>ID<br>118421<br>118421<br>118422<br>118419<br>118420<br>118417<br>118418<br>118415<br>118416<br>118413<br>118414<br>118414<br>118411 | 1-100    |
| Guide Filters<br>T New (62437)<br>T In programs (0)<br>T On hold (0)<br>T Classed (0)<br>Servers<br>B DESKTOP-04FGM26 | Abres         Castern (RRr spapled)           Time         17222 65011-2018           17222 65011-2018         17222 65011-2018           17222 65011-2018         17222 65011-2018           17522 65011-2018         15656 220 11-2018           15656 220 11-2018         15656 15011-2018           15656 150 11-2018         15656 150 11-2018           15656 150 11-2018         15656 150 11-2018           15656 150 11-2018         15656 150 11-2018           15656 150 12-2018         15656 120 11-2018           15656 150 12-2018         15656 120 11-2018           15656 150 12-2018         15656 120 12-2018           15656 150 12-2018         15656 120 12-2018                                                                                                    | <ul> <li>Clear filter</li> <li>Priority Level</li> <li>1</li> <li>1</li> <li>1</li> <li>1</li> <li>1</li> <li>1</li> <li>1</li> <li>1</li> <li>1</li> <li>1</li> <li>1</li> <li>1</li> <li>1</li> <li>1</li> <li>1</li> <li>1</li> <li>1</li> <li>1</li> <li>1</li> </ul>                                                                                                    | State Level State<br>1 Net<br>1 Net<br>1 Net<br>1 Net<br>1 Net<br>1 Net<br>1 Net<br>1 Net<br>1 Net<br>1 Net | ne Name Meaa<br>TRE<br>TRE<br>W TRE<br>W TRE<br>W TRE<br>W TRE<br>W TRE<br>W TRE<br>W TRE<br>W TRE    | rol         rr         ●         00111-2018         17222-39.136           BSPASS         AXX511001 Hencek Carrent (112 155 15 40) - Carrent 1         182555         1825 4001 Hencek Carrent (112 155 15 40) - Carrent 1           BSPASS         AXX511001 Hencek Carrent (112 155 115 40) - Carrent 1         182555         1825 4001 Hencek Carrent (112 155 110 40) - Carrent 1           SFASS         AXX511001 Hencek Carrent (112 116 10 40) - Carrent 1         1821 400 + Carrent 1         1821 400 + Carrent 1           SFASS         AXX511255 Meteock Carrent (112 116 10 46) - Carrent 1         NME         AXX511255 Meteock Carrent (121 110 104) - Carrent 1           VME         AXX511255 Meteock Carrent (121 110 104) - Carrent 1         NME         AXX511255 Meteock Carrent (121 110 104) - Carrent 1           VME         AXX511255 Meteock Carrent (121 110 104) - Carrent 1         NME         AXX511255 Meteock Carrent (121 110 104) - Carrent 1           VME         AXX511255 Meteock Carrent (121 110 104) - Carrent 1         NME         AXX511255 Meteock Carrent (121 110 104) - Carrent 1           VME         AXX511255 Meteock Carrent (121 110 104) - Carrent 1         NME         AXX511255 Meteock Carrent (121 110 104) - Carrent 1           VME         AXX511255 Meteock Carrent (121 110 104) - Carrent 1         NME         AXX511255 Meteock Carrent (121 110 104) - Carrent 1           VME         AXX5112555 Meteock Carrent (121 110 104) - Carrent 1 | II I Transmission Constraints of the second second | 40<br>10<br>116421<br>116422<br>118417<br>118417<br>118417<br>118415<br>118415<br>118416<br>118413<br>118414<br>118411<br>118411<br>118411 | 1-100    |

#### xi) The external event would be shown as below in Alarm Manager:

External Event in Milestone Smart Client Alarm Manager

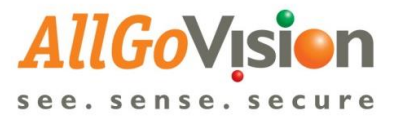

## ALARM VIEWING IN MILESTONE SMART CLIENT

AllGoVision sends Alarms/Events to Event Server of Milestone for storage and viewing in Smart Client application.

Alarms can be viewed in either of the following 2 ways:

1) The Alarm Manager displays alarms in real time and would be able to search alarms.

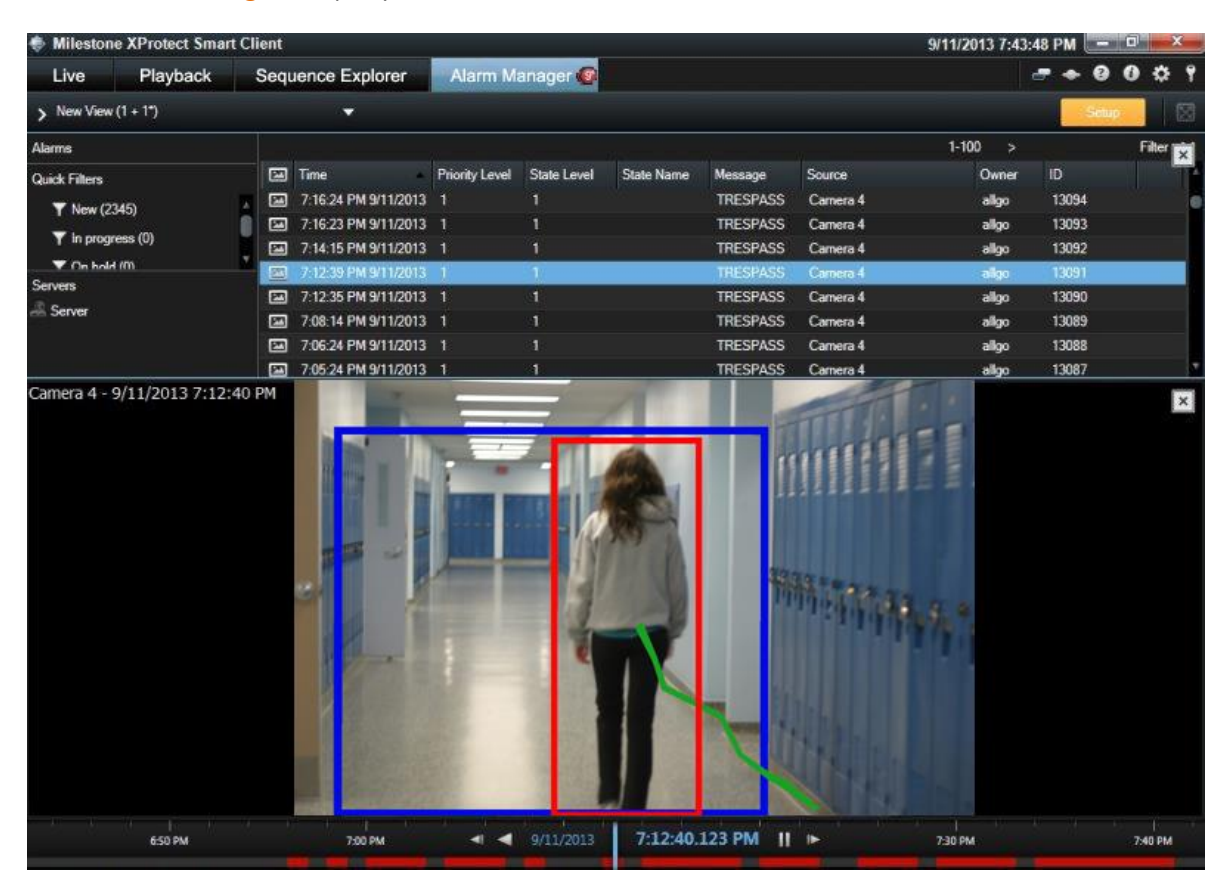

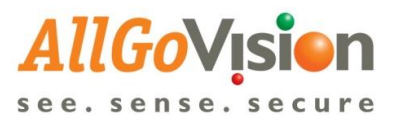

| Live       Playback       Sequence Explorer       Alarm Manager       System Monito         121224       Trank you for using this trial leense to demonstrate or evaluate the XProtect video management software. It       Iteration in the XProtect video management software. It         121224       Trank you for using this trial leense to demonstrate or evaluate the XProtect video management software. It         Image: Confine       Image: Confine         Image: Confine       Image: Confine         Image: Confine       Image: Con                                                                                                    | System Monitor Set nagement software. The trial license expires on 28-12-2019. To fully license the product, please contact your reseller or find one on www.rn  Image metric software. The trial license expires on 28-12-2019. To fully license the product, please contact your reseller or find one on www.rn  Image metric software. The trial license expires on 28-12-2019. To fully license the product, please contact your reseller or find one on www.rn  Image metric software. The trial license expires on 28-12-2019. The software is the product please contact your reseller or find one on www.rn  Reports Name Message Source Owner FACE_NOT_RECOGNIZED (NA,NA) Samsung Wisenet Comeras (192-168.10.47) - Camera 1 Visionserver (KA157EV49306 NA,UNKNOWN_LIST: E) InterdShow Virtual Video Server (0.0.1) - Camera 1 Visionserver (KA20103047, NA,UNKNOWN_LIST: E) InterdShow Virtual Video Server (0.0.1) - Camera 1 Visionserver (KA204A6055, NA,UNKNOWN_LIST: E) InterdShow Virtual Video Server (0.0.1) - Camera 1 Visionserver (KA2010305, NA,UNKNOWN_LIST: E) InterdShow Virtual Video Server (0.0.1) - Camera 1 Visionserver (KA21B3204, NA, UNKNOWN_LIST: E) InterdShow Virtual Video Server (0.0.1) - Camera 1 Visionserver (KA21B3204, NA, UNKNOWN_LIST: E) InterdShow Virtual Video Server (0.0.1) - Camera 1 Visionserver (KA21B3204, NA,UNKNOWN_LIST: E) InterdShow Virtual Video Server (0.0.1) - Camera 1 Visionserver (KA21B3204, NA,UNKNOWN_LIST: E) InterdShow Virtual Video Server (0.0.1) - Camera 1 Visionserver (KA21B3204, NA, UNKNOWN_LIST: E) InterdShow Virtual Video Server (0.0.1) - Camera 1 Visionserver (KA21B3204, NA, UNKNOWN_LIST: E) InterdShow Virtual Video Server (0.0.1) - Camera 1 Visionserver (KA21B3204, NA, UNKNOWN_LIST: E) InterdShow Virtual Video Server (0.0.1) - Camera 1 Visionserver (KA21B3204, NA, UNKNOWN_LIST: E) InterdShow Virtual Video Server (0.0.1) - Camera 1 Visionserver (KA21B3204, NA, UNKNOWN_LIST: E) InterdShow Virtual Video Server (0.0.1) - Camera 1 Visionserver (KA21B3204, NA, UNKNOWN_LIST: E) InterdShow Virtual Vide | 7 - 8 7              |
|----------------------------------------------------------------------------------------------------|----------------------------------------------------------------------------------------------------|----------------------|
| 12:12:54          •         Thank you for using this brial license to demonstrate or evaluate the XProtect video management software. T         •         •         •                                                                                                    | Name       Message       Source       Owner         FACE_NOT_RECOGNIZED (NA,NA)       Samaung Wisenet Cameras (192.168.10.47) - Camera 1       Visionserver         Name       Message       Source       Owner         FACE_NOT_RECOGNIZED (NA,NA)       Samaung Wisenet Cameras (192.168.10.47) - Camera 1       Visionserver         (KA01ML8844, NA,UNKNOWN_LIST,E       DirectShow Virtual Video Server (00.0.1) - Camera 1       Visionserver         (KA01ML8844, NA,UNKNOWN_LIST,E       DirectShow Virtual Video Server (00.0.1) - Camera 1       Visionserver         (KA01ML8844, NA,UNKNOWN_LIST,E       DirectShow Virtual Video Server (00.0.1) - Camera 1       Visionserver         (KA01ML8844, NA,UNKNOWN_LIST,E       DirectShow Virtual Video Server (00.0.1) - Camera 1       Visionserver         (KA01ML8844, NA,UNKNOWN_LIST,E       DirectShow Virtual Video Server (00.0.1) - Camera 1       Visionserver         (KA01ML8844, NA,UNKNOWN_LIST,E       DirectShow Virtual Video Server (00.0.1) - Camera 1       Visionserver         (KA01ML8844, NA,UNKNOWN_LIST,E       DirectShow Virtual Video Server (00.0.1) - Camera 1       Visionserver         (KA01ML8844, NA,UNKNOWN_LIST,E       DirectShow Virtual Video Server (00.0.1) - Camera 1       Visionserver         (KA01ML8844, NA,UNKNOWN_LIST,E       DirectShow Virtual Video Server (00.0.1) - Camera 1       Visionserver         (KA01ML8844, NA,UNKNOWN_LIST,E       DirectS                                                                                                    | * 0 9                |
| 2:12:30          •         Thank you for using this trial license to demonstrate or evaluate the XProtect video management software. T         •         •         •                                                                                                    | nagement software. The trial license express on 28-12-2019. To fully license the product, please contact your reseller or find one on www.u            Imagement software. The trial license express on 28-12-2019. To fully license the product, please contact your reseller or find one on www.u         Imagement software. The trial license express on 28-12-2019. To fully license the product, please contact your reseller or find one on www.u           Imagement software. The trial license express on 28-12-2019. The trial Video Server (80.0.1) - Camera 1 - 05-02-2019. The Stamp: 0.6-02         Image Stamp: 0.6-02           Image trial license express on 28-12-2019. The trial Video Server (80.0.1) - Camera 1.         Image Stamp: 0.6-02           13:50         14:00         0:5-02-2019         Image Stamp: 0.6-02           Name         Measage:         Source         Owner           FACE_NOT_RECOGNIZED (NA,NA)         Samasung Wisemet Cameras (192.168.10.47) - Camera 1         Visionserver           (KA01ML8844.NA,UNKNOWN_LIST).E         DirectShow Virtual Video Server (00.0.1) - Camera 1         Visionserver           (KA01ML8844.NA,UNKNOWN_LIST).E         DirectShow Virtual Video Server (00.0.1) - Camera 1         Visionserver           (KA01ML8844.NA,UNKNOWN_LIST).E         DirectShow Virtual Video Server (00.0.1) - Camera 1         Visionserver           (KA01ML8844.NA,UNKNOWN_LIST).E         DirectShow Virtual Video Server (00.0.1) - Camera 1         Visionserver           (KA1B3204.NA,UNKNOWN_LIST).E         DirectShow Virtual Video Server (00.0.1) - Camera 1                                                                                                    | tup ^                |
| Image: Constraint of the second second sec                                                                                                    | Name       Message.       Source       ObjectShow Virtual Video Server (0.0.1) - Camera 1 - 05-02-201 •       Marm Details         Name       Message.       Source       ObjectShow Virtual Video Server (0.0.1) - Camera 1       Visionserver         Name       Message.       Source       Owner         FACE_NOT_RECOGNIZED (NA,NA)       Samusung Wisenet Cameras (192.168.10.47) - Camera 1       Visionserver         (KA157Ev9306 NA, UNKNOWN, LIST I       DirectShow Virtual Video Server (0.0.1) - Camera 1       Visionserver         (KA20A6055 NA, UNKNOWN, LIST I       DirectShow Virtual Video Server (0.0.1) - Camera 1       Visionserver         (KA21D3047, NA, UNKNOWN, LIST I       DirectShow Virtual Video Server (0.0.1) - Camera 1       Visionserver         (KA21B3204, MA, UNKNOWN, LIST I       DirectShow Virtual Video Server (0.0.1) - Camera 1       Visionserver         (KA21B3204, MA, UNKNOWN, LIST I       DirectShow Virtual Video Server (0.0.1) - Camera 1       Visionserver         (KA21B3204, MA, UNKNOWN, LIST IST DirectShow Virtual Video Server (0.0.1) - Camera 1       Visionserver       Visionserver         (KA31B3204, MA, UNKNOWN, LIST IST DirectShow Virtual Video Server (0.0.1) - Camera 1       Visionserver       Visionserver         (KA31B3204, MA, UNKNOWN, LIST IST DirectShow Virtual Video Server (0.0.1) - Camera 1       Visionserver       Visionserver         (KA31B3204, MA, UNKNOWN, LIST IST E       D                                                                                                    |                      |
| ick Filters         Alarms         No filter         Priority Level         State Name         Message           Y New (24502)         Time         Priority Level         State Name         Message           Y New (24502)         Time         Priority Level         State Name         Message           Y New (24502)         Time         Priority Level         State Name         Message           Y Con hold (0)         14:17:10 05:02:2019         1         (KA57Evg)           Y Locad (0)         14:17:11 05:02:2019         1         (KA07IM.B)           Y Locad (0)         14:17:10 05:02:2019         1         (KA02AA6           Y Locad (0)         14:17:10 05:02:2019         1         (KA02AA6           Y Locad (0)         14:17:03 05:02:2019         1         (KA01M.B)           Y Lit 7:03 05:02:2019         1         (KA01M.B)         (KA11B20)           Y Lit 7:04 05:02:2019         1         (KA41B20)         (KA41B20)           Y Lit 7:04 05:02:2019         1         (KA41B20)         (KA41B20)           Y Lit 7:04 05:02:2019         1         (KA41B20)         (KA51B20)           Y Lit 7:04 05:02:2019         1         (KA41B20)         (KA51B20)           Y Lit 7:04 05:02:2019         1 <t< td=""><td>Name       Message:       Source       Owner         FACE_NOT_RECOGNIZED (NA,NA)       Samsung Wisenet Cameras (192.168.10.47) - Camera 1       Visionserver         (KAS1D3047,NA,UNKNOWN_LIST.I       DirectShow Virtual Video Server (00.0.1) - Camera 1       Visionserver         (KAS1D3047,NA,UNKNOWN_LIST.E       DirectShow Virtual Video Server (00.0.1) - Camera 1       Visionserver         (KAS1D3047,NA,UNKNOWN_LIST.E       DirectShow Virtual Video Server (00.0.1) - Camera 1       Visionserver         (KAS1D3047,NA,UNKNOWN_LIST.E       DirectShow Virtual Video Server (00.0.1) - Camera 1       Visionserver         (KAS1D3047,NA,UNKNOWN_LIST.E       DirectShow Virtual Video Server (00.0.1) - Camera 1       Visionserver         (KAS1D3047,NA,UNKNOWN_LIST.E       DirectShow Virtual Video Server (00.0.1) - Camera 1       Visionserver         (KAS1B320,MA,UNKNOWN_LIST.E       DirectShow Virtual Video Server (00.0.1) - Camera 1       Visionserver         (KAS1B320,MA,UNKNOWN_LIST.E       DirectShow Virtual Video Server (00.0.1) - Camera 1       Visionserver         (KAS1B320,MA,UNKNOWN_LIST.E       DirectShow Virtual Video Server (00.0.1) - Camera 1       Visionserver         (KAS1B320,MA,UNKNOWN_LIST.E       DirectShow Virtual Video Server (00.0.1) - Camera 1       Visionserver         (KAS1B320,MA,UNKNOWN_LIST.E       DirectShow Virtual Video Server (00.0.1) - Camera 1       Visionserver         (KAS1B320,MA,UNKNOWN</td><td></td></t<> | Name       Message:       Source       Owner         FACE_NOT_RECOGNIZED (NA,NA)       Samsung Wisenet Cameras (192.168.10.47) - Camera 1       Visionserver         (KAS1D3047,NA,UNKNOWN_LIST.I       DirectShow Virtual Video Server (00.0.1) - Camera 1       Visionserver         (KAS1D3047,NA,UNKNOWN_LIST.E       DirectShow Virtual Video Server (00.0.1) - Camera 1       Visionserver         (KAS1D3047,NA,UNKNOWN_LIST.E       DirectShow Virtual Video Server (00.0.1) - Camera 1       Visionserver         (KAS1D3047,NA,UNKNOWN_LIST.E       DirectShow Virtual Video Server (00.0.1) - Camera 1       Visionserver         (KAS1D3047,NA,UNKNOWN_LIST.E       DirectShow Virtual Video Server (00.0.1) - Camera 1       Visionserver         (KAS1D3047,NA,UNKNOWN_LIST.E       DirectShow Virtual Video Server (00.0.1) - Camera 1       Visionserver         (KAS1B320,MA,UNKNOWN_LIST.E       DirectShow Virtual Video Server (00.0.1) - Camera 1       Visionserver         (KAS1B320,MA,UNKNOWN_LIST.E       DirectShow Virtual Video Server (00.0.1) - Camera 1       Visionserver         (KAS1B320,MA,UNKNOWN_LIST.E       DirectShow Virtual Video Server (00.0.1) - Camera 1       Visionserver         (KAS1B320,MA,UNKNOWN_LIST.E       DirectShow Virtual Video Server (00.0.1) - Camera 1       Visionserver         (KAS1B320,MA,UNKNOWN_LIST.E       DirectShow Virtual Video Server (00.0.1) - Camera 1       Visionserver         (KAS1B320,MA,UNKNOWN                                                                                                    |                      |
| Alarms         No filter         Priority Level         State Name         Message           View (24502)         Time         Priority Level         State Name         Message           Y New (24502)         Time         Priority Level         State Name         Message           Y On hold (0)         14:17:10 05:02:2019         1         (KA57Evg)           Y Con hold (0)         14:17:10 05:02:2019         1         (KA01MLB)           Y I-17:00 5:02:2019         1         (KA01MLB)         14:17:10 05:02:2019         1           Privers         14:17:00 5:02:2019         1         (KA41B2Z)         14:17:00 05:02:2019         1           DESKTOP-04FGM26         14:17:02 05:02:2019         1         (KA41B2Z)         14:17:02 05:02:2019         1                                                                                                    | Varie       Message:       Source:       Owner         FACE_NOT_RECOGNIZED (NA,NA)       Samsung Wisenet Cameras (192.168.10.47) - Camera 1       Visionserver         (KA51D3047,NA,UNKNOWN_LIST,I:       DirectShow Virtual Video Server (00.0.1) - Camera 1       Visionserver         (KA51D3047,NA,UNKNOWN_LIST,I:       DirectShow Virtual Video Server (00.0.1) - Camera 1       Visionserver         (KA51D3047,NA,UNKNOWN_LIST,I:       DirectShow Virtual Video Server (00.0.1) - Camera 1       Visionserver         (KA51D3047,NA,UNKNOWN_LIST,I:       DirectShow Virtual Video Server (00.0.1) - Camera 1       Visionserver         (KA51D3047,NA,UNKNOWN_LIST,I:       DirectShow Virtual Video Server (00.0.1) - Camera 1       Visionserver         (KA51D3047,NA,UNKNOWN_LIST,I:       DirectShow Virtual Video Server (00.0.1) - Camera 1       Visionserver         (KA51D3047,NA,UNKNOWN_LIST,I:       DirectShow Virtual Video Server (00.0.1) - Camera 1       Visionserver         (KA51D3047,NA,UNKNOWN_LIST,I:       DirectShow Virtual Video Server (00.0.1) - Camera 1       Visionserver         (KA5118320,MA,UNKNOWN_LIST,I:       DirectShow Virtual Video Server (00.0.1) - Camera 1       Visionserver         (KA5118320,MA,UNKNOWN_LIST,I:       DirectShow Virtual Video Server (00.0.1) - Camera 1       Visionserver         (KA5118320,MA,UNKNOWN_LIST,I:       DirectShow Virtual Video Server (00.0.1) - Camera 1       Visionserver         (K                                                                                                    | 51D3047              |
| Alarms         No filter         Priority Level         State Name         Message           vick Filters         X         New (24502)         Time         Priority Level         State Name         Message           Y         New (24502)         Time         Priority Level         State Name         Message           Y         On hold (0)         14:17:10 05:02:2019         1         (KA51D30)           Y         Closed (0)         14:17:10 05:02:2019         1         (KA01ML8)           IVers         14:17:00 05:02:2019         1         (KA02AMG           DESKTOP-04FGM26         14:17:00 05:02:019         1         (KA1B22)           14:17:02 05:02:2019         1         (KA21M28)         (KA1B22)                                                                                                    | Varie       Camera:       DirectShow Virtu         Vehicle Type/Model:       Category:       UNKX         1350       14:00       05:02:2019       14:17:16.607       II         Name       Measage:       Source       Owner         FACE_NOT_RECOGNIZED (NA,NA)       Samsung Wisenet Cameras (192:168:10.47) - Camera 1       Visionserver         (KL5/FW9306; NA, UNKNOWN_LIST; I       DirectShow Virtual Video Server (0.0.1) - Camera 1       Visionserver         (KA01ML8844, NA, UNKNOWN_LIST; E       DirectShow Virtual Video Server (0.0.1) - Camera 1       Visionserver         (KA01ML8844, NA, UNKNOWN_LIST; E       DirectShow Virtual Video Server (0.0.1) - Camera 1       Visionserver         (KA01ML8844, NA, UNKNOWN_LIST; E       DirectShow Virtual Video Server (0.0.1) - Camera 1       Visionserver         (KA01ML8844, NA, UNKNOWN_LIST; E       DirectShow Virtual Video Server (0.0.1) - Camera 1       Visionserver         (KA01ML8844, NA, UNKNOWN_LIST; E       DirectShow Virtual Video Server (0.0.1) - Camera 1       Visionserver         (KA1B3204, MA, UNKNOWN_LIST; E       DirectShow Virtual Video Server (0.0.1) - Camera 1       Visionserver         (KA1B3204, MA, UNKNOWN_LIST; E       DirectShow Virtual Video Server (0.0.1) - Camera 1       Visionserver         (KA51P2975, MA, UNKNOWN_LIST; E       DirectShow Virtual Video Server (0.0.1) - Camera 1       Visionserver                                                                                                    | -2019 14:17          |
| Alarms         No filter         Priority Level         State Name         Message           r.kr (24902)         Time         Priority Level         State Name         Message           Y New (24902)         Time         Priority Level         State Name         Message           Y On hold (0)         14.17:19 05-02-2019         1         (Kd5Frwg           Y Closed (0)         14.17:10 05-02-2019         1         (Kd51D30)           Yere         14.17:08 05-02-2019         1         (Kd41B32)           PESKTOP-04FGM26         14.17:03 05-02-2019         1         (Kd41B32)                                                                                                    | Variade Type/Model:       Category:       UNK0         Entry/Exit:       Category:       UNK0         13:30       14:00       05:00:2:2019       14:17:16.607       II         Name       Measage       Source       Owner         FACE_NOT_RECOGNIZED (NA,NA)       Samsung Wisenet Cameras (192.168.10.47) - Camera 1       Visionserver         (KL57FW9306 NA, UNKNOWN_LIST):       DirectShow Virtual Video Server (0.0.1) - Camera 1       Visionserver         (KA01ML8844 NA,UNKNOWN_LIST):       DirectShow Virtual Video Server (0.0.0.1) - Camera 1       Visionserver         (KA01ML8844 NA,UNKNOWN_LIST):       DirectShow Virtual Video Server (0.0.0.1) - Camera 1       Visionserver         (KA01ML8844 NA,UNKNOWN_LIST):       DirectShow Virtual Video Server (0.0.0.1) - Camera 1       Visionserver         (KA01MD1950,NA,UNKNOWN_LIST):       DirectShow Virtual Video Server (0.0.0.1) - Camera 1       Visionserver         (KA1B3204, NA,UNKNOWN_LIST):       DirectShow Virtual Video Server (0.0.1) - Camera 1       Visionserver         (KA1B3204, NA,UNKNOWN_LIST):       DirectShow Virtual Video Server (0.0.1) - Camera 1       Visionserver         (KA1B3204, NA,UNKNOWN_LIST):       DirectShow Virtual Video Server (0.0.1) - Camera 1       Visionserver         (KA1B3204, NA,UNKNOWN_LIST):       DirectShow Virtual Video Server (0.0.1) - Camera 1       Visionserver         (K                                                                                                    | al Video Server (0.0 |
| Image: State State                                                                                                    | Varie       Category:       UNIX         13:50       14:00       05:02:2019       14:17:16.607       II       Image: Comparison of the comparison of the compariso                                                                                                    | NA                   |
| Ck Filters         Alarms         No filter         Priority Level         State Name         Message           T New (24902)         Time         Priority Level         State Name         Message           T New (24902)         Time         Priority Level         State Name         Message           T On hold (0)         14:17:19 05:02:2019         1         FACE_NO           T Closed (0)         14:17:10 05:02:2019         1         (KA51D30           Yers         14:17:10 05:02:2019         1         (KA01ML8)           ESKTOP-04FGM26         14:17:02 05:02:2019         1         (KA51P29)           14:17:02 05:02:2019         1         (KA51P29)         1                                                                                                    | Entry/Exit:         It soo         13:50         14:17:16.607         Reports         Name         Message       Source         FACE, NOT_RECOGNIZED (NA, NA)       Samsung Wisenet Cameras (192:168:10.47) - Camera 1       Visionserver         (KL57FW9306, NA, UNKNOWN_LIST,F       DirectShow Virtual Video Server (0.0.1) - Camera 1       Visionserver         (KA01ML8844, NA, UNKNOWN_LIST,F       DirectShow Virtual Video Server (0.0.1) - Camera 1       Visionserver         (KA01ML18844, NA, UNKNOWN_LIST,F       DirectShow Virtual Video Server (0.0.1) - Camera 1       Visionserver         (KA01MD1950, NA, UNKNOWN_LIST,F       DirectShow Virtual Video Server (0.0.1) - Camera 1       Visionserver         (KA51P2975, NA, UNKNOWN_LIST,F       DirectShow Virtual Video Server (0.0.1) - Camera 1       Visionserver         (KA51P2975, NA, UNKNOWN, LIST,F       DirectShow Virtual Video Server (0.0.1) - Camera 1       Visionserver         (KA51P2975, NA, UNKNOWN, LIST,F       DirectShow Virtual Video Server (0.0.1) - Camera 1       Visionserver         (KA51P2975, NA, UNKNOWN, LIST,F       DirectShow Virtual Video Server (0.0.1) - Camera 1       Visionserver         (TN37A23355, NA, UNKNOWN, LIST,F       DirectShow Virtual Video Server (0.0.1) - Camera 1       Visionserver                                                                                                    | IOWN_LIST            |
| Ick Filters         Alarms         No filter         Month State           Y New (24902)         Time         Priority Level         State Name         Message           Y In progress (0)         14:17:50 05:02:2019         1         FACE_NC           Y On hold (0)         14:17:11 05:02:2019         1         (KA01MLB           14:17:10 05:02:2019         1         (KA01MLB           14:17:10 05:02:2019         1         (KA01MLB           14:17:10 05:02:2019         1         (KA01MLB           14:17:10 05:02:2019         1         (KA01MLB           14:17:10 05:02:2019         1         (KA01MLB           14:17:10 05:02:2019         1         (KA01MLB           14:17:00 05:02:2019         1         (KA01MLB           14:17:00 05:02:2019         1         (KA01MLB           14:17:00 05:02:2019         1         (KA1B22)           14:17:00 05:02:2019         1         (KA41B22)           14:17:02 05:02:2019         1         (KA51M2A)           14:17:02 05:02:2019         1         (TM37A2B)           14:17:02 05:02:2019         1         (TM37A2B)                                                                                                    | 13:50       14:00       05:02-2019       14:17:16.607       II       Image: Reports         Name       Message       Source       Owner       Owner         FACE_NOT_RECOGNIZED (NA,NA)       Samsung Wisenet Cameras (192:168:10.47) - Camera 1       Visionserver         (KL57FW9306; NA,UNKNOWN_LIST, I:       DirectShow Virbual Video Server (0.0.0.1) - Camera 1       Visionserver         (KA01ML8844; NA,UNKNOWN_LIST, I:       DirectShow Virbual Video Server (0.0.0.1) - Camera 1       Visionserver         (KA02ML8844; NA,UNKNOWN_LIST, I:       DirectShow Virbual Video Server (0.0.0.1) - Camera 1       Visionserver         (KA02ML8844; NA,UNKNOWN_LIST, I:       DirectShow Virbual Video Server (0.0.0.1) - Camera 1       Visionserver         (KA02ML8844; NA,UNKNOWN_LIST, I:       DirectShow Virbual Video Server (0.0.1) - Camera 1       Visionserver         (KA02ML8844; NA,UNKNOWN_LIST, I:       DirectShow Virbual Video Server (0.0.1) - Camera 1       Visionserver         (KA119204; MA, UNKNOWN_LIST, I:       DirectShow Virbual Video Server (0.0.1) - Camera 1       Visionserver         (KA5112975; MA, UNKNOWN_LIST, I:       DirectShow Virbual Video Server (0.0.1) - Camera 1       Visionserver         (KA5112975; MA, UNKNOWN_LIST, I:       DirectShow Virbual Video Server (0.0.1) - Camera 1       Visionserver         (KA5112975; MA, UNKNOWN_LIST, I:       DirectShow Virbual Video Server (0.0.1) - Camera 1                                                                                                    | Entry                |
| Nuck Filters         Alama         No filter         Priority Level         State         New (24902)           Time         Priority Level         State         Name         Message           T In progress (0)         14:17:50 05:02:2019         1         FACE_NC           T On hold (0)         14:17:13 05:02:2019         1         (KL57FWS)           T Closed (0)         14:17:10 05:02:2019         1         (KA010L8)           14:17:10 05:02:2019         1         (KA010L8)           14:17:10 05:02:2019         1         (KA010L8)           14:17:04 05:02:2019         1         (KA010L8)           14:17:04 05:02:2019         1         (KA41B92)           DESKTOP-04FGM26         14:17:40 05:02:2019         1         (KA41B92)           14:17:02 05:02:2019         1         (KA451P29)         1           14:17:02 05:02:2019         1         (K3451P29)         1           14:17:02 05:02:2019         1         (K3451P29)         1           14:17:02 05:02:2019         1         (K3451P29)         1           14:17:02 05:02:2019         1         (TN37A28)         1                                                                                                    | Reports           Name         Message         Source         Owner           FACE_NOT_RECOGNIZED (NA.NA)         Samsung Wisenet Cameras (192.168.10.47) - Camera 1         Visionserver           (KL57FW9306 NA, UNKNOWN_LIST I:         DirectShow Virtual Video Server (0.0.0.1) - Camera 1         Visionserver           (KA51D3047, NA, UNKNOWN_LIST I:         DirectShow Virtual Video Server (0.0.0.1) - Camera 1         Visionserver           (KA01MB.8844 NA, UNKNOWN_LIST I:         DirectShow Virtual Video Server (0.0.0.1) - Camera 1         Visionserver           (KA01MB.8844 NA, UNKNOWN_LIST I:         DirectShow Virtual Video Server (0.0.0.1) - Camera 1         Visionserver           (KA01MD 1950, NA, UNKNOWN_LIST I:         DirectShow Virtual Video Server (0.0.0.1) - Camera 1         Visionserver           (KA1B9204, NA, UNKNOWN_LIST.E         DirectShow Virtual Video Server (0.0.0.1) - Camera 1         Visionserver           (KA51P272, NA, UNKNOWN_LIST.E         DirectShow Virtual Video Server (0.0.1) - Camera 1         Visionserver           (KA51P272, NA, UNKNOWN_LIST.E         DirectShow Virtual Video Server (0.0.1) - Camera 1         Visionserver           (KA51P272, NA, UNKNOWN_LIST.E         DirectShow Virtual Video Server (0.0.1) - Camera 1         Visionserver           (KA51P272, NA, UNKNOWN_LIST.E         DirectShow Virtual Video Server (0.0.1) - Camera 1         Visionserver                                                                                                    | 14:40                |
| Time         Priority Level         State Name         Message           T in progress (0)         14:17:50 05:02:2019         1         FACE_NC           T On hold (0)         14:17:19 05:02:2019         1         (KL57FwS)           T Closed (0)         14:17:10 05:02:2019         1         (KA51D30)           T Closed (0)         14:17:10 05:02:2019         1         (KA02ML8)           arvers         14:17:40 05:02:2019         1         (KA02ML8)           DESKTOP-04FGM26         14:17:40 05:02:2019         1         (KA41B32)           14:17:02 05:02:2019         1         (KA41B32)         14:17:40 05:02:2019         1           14:17:03 05:02:2019         1         (KA451B22)         14:17:40 05:02:2019         1         (KA451B22)           14:17:00 05:02:2019         1         (KA451B22)         14:17:40 05:02:2019         1         (KA451B22)           14:17:00 05:02:2019         1         (KA551B29)         1         (K351B29)         1         (K351B29)           14:17:00 05:02:2019         1         (K351B29)         1         (K351B29)         1         (K351B29)         1         1         1         1         1         1         1         1         1         1         1                                                                                                    | Name         Message         Source         Owner           FACE_NOT_RECOGNIZED (NA,NA)         Samsung Wisenet Cameras (192.168.10.47) - Camera 1         Visionserver           (KL57FW9306 NA, UNKNOWN_LIST I:         DirectShow Virtual Video Server (0.0.0.1) - Camera 1         Visionserver           (KA51D3047,NA,UNKNOWN_LIST,E         DirectShow Virtual Video Server (0.0.0.1) - Camera 1         Visionserver           (KA01MB.8844 NA,UNKNOWN_LIST,E         DirectShow Virtual Video Server (0.0.0.1) - Camera 1         Visionserver           (KA01MD.8844 NA,UNKNOWN_LIST,E         DirectShow Virtual Video Server (0.0.0.1) - Camera 1         Visionserver           (KA01MD.950, NA,UNKNOWN_LIST,E         DirectShow Virtual Video Server (0.0.0.1) - Camera 1         Visionserver           (KA1B3204,NA,UNKNOWN_LIST,E         DirectShow Virtual Video Server (0.0.0.1) - Camera 1         Visionserver           (KA1B3204,NA,UNKNOWN_LIST,E         DirectShow Virtual Video Server (0.0.1) - Camera 1         Visionserver           (KA51P2975,NA,UNKNOWN_LIST,E         DirectShow Virtual Video Server (0.0.1) - Camera 1         Visionserver           (KA51P2975,NA,UNKNOWN_LIST,E         DirectShow Virtual Video Server (0.0.1) - Camera 1         Visionserver           (TN37A23365,NA,UNKNOWN_LIST,E         DirectShow Virtual Video Server (0.0.1) - Camera 1         Visionserver                                                                                                    | 1-100                |
| T in progress (0)         14:17:50 05:02:2019         1         FACE_NC           T On hold (0)         14:17:19 05:02:2019         1         (KL57FW)           T Closed (0)         14:17:13 05:02:2019         1         (KA51030)           T Closed (0)         14:17:10 05:02:2019         1         (KA01ML8)           14:17:00 5:02:2019         1         (KA02AA6)           rvers         14:17:00 5:02:2019         1         (KA41B92)           DESKTOP-04FGM26         14:17:03 05:02:2019         1         (KA451P29)           14:17:02 05:02:2019         1         (KA451P29)         1           14:17:02 05:02:2019         1         (TN37A28)         14:17:02 05:02:2019         1         (TN37A28)                                                                                                    | FACE_NOT_RECOGNIZED (NA,NA)         Samsung Wisenet Cameras (192.168.10.47) - Camera 1         Visionserver           (RL57FW9306, NA, UNKNOWN_LIST,I         DirectShow Virtual Video Server (0.0.0.1) - Camera 1         Visionserver           (RA51D3047, NA, UNKNOWN_LIST,E         DirectShow Virtual Video Server (0.0.0.1) - Camera 1         Visionserver           (RA51D3047, NA, UNKNOWN_LIST,E         DirectShow Virtual Video Server (0.0.0.1) - Camera 1         Visionserver           (RA01ML8844, NA, UNKNOWN_LIST,E         DirectShow Virtual Video Server (0.0.0.1) - Camera 1         Visionserver           (RA02AA6055, NJ, UNKNOWN_LIST,E         DirectShow Virtual Video Server (0.0.0.1) - Camera 1         Visionserver           (RA01MD1950, NA, UNKNOWN_LIST,E         DirectShow Virtual Video Server (0.0.1) - Camera 1         Visionserver           (RA51B3204, NA, UNKNOWN_LIST,E         DirectShow Virtual Video Server (0.0.1) - Camera 1         Visionserver           (RA51P297, NA, UNKNOWN_LIST,E         DirectShow Virtual Video Server (0.0.1) - Camera 1         Visionserver           (RA51P297, NA, UNKNOWN_LIST,E         DirectShow Virtual Video Server (0.0.1) - Camera 1         Visionserver           (RA51P297, SA, UNKNOWN_LIST,E         DirectShow Virtual Video Server (0.0.1) - Camera 1         Visionserver                                                                                                    |                      |
| T On hold (0)         14:17:19 05:02-2019         1         (KL57Fw3           T Closed (0)         14:17:13 05:02-2019         1         (KA51D30           14:17:13 05:02-2019         1         (KA51D30           14:17:10 05:02-2019         1         (KA01ML8           14:17:10 05:02-2019         1         (KA02MAG           rvers         14:17:04 05:02-2019         1         (KA41B32           DESKTOP-04FGM26         14:17:03 05:02-2019         1         (KA51P29)           14:17:02 05:02-2019         1         (KA51P29)         14:17:03 05:02-2019         1                                                                                                    | (KL57FW9306,NA,UNKNOWN_LIST,I         DirectShow Virtual Video Server (0.0.0.1) - Camera 1         Visionserver           (KA51D3047,NA,UNKNOWN_LIST,E         DirectShow Virtual Video Server (0.0.0.1) - Camera 1         Visionserver           (KA01ML8844,NA,UNKNOWN_LIST,E         DirectShow Virtual Video Server (0.0.0.1) - Camera 1         Visionserver           (KA01ML8844,NA,UNKNOWN_LIST,E         DirectShow Virtual Video Server (0.0.0.1) - Camera 1         Visionserver           (KA02AA6055,NA,UNKNOWN_LIST,E         DirectShow Virtual Video Server (0.0.0.1) - Camera 1         Visionserver           (KA01D1950,NA,UNKNOWN_LIST,E         DirectShow Virtual Video Server (0.0.0.1) - Camera 1         Visionserver           (KA41B9204,NA,UNKNOWN_LIST,E         DirectShow Virtual Video Server (0.0.0.1) - Camera 1         Visionserver           (KA51P2975,NA,UNKNOWN_LIST,E         DirectShow Virtual Video Server (0.0.0.1) - Camera 1         Visionserver           (KA51P2975,NA,UNKNOWN_LIST,E         DirectShow Virtual Video Server (0.0.0.1) - Camera 1         Visionserver                                                                                                    |                      |
| T Ch Hold (u)         14.17.13 05-02-2019         1         (KA51D3)           ▼ Closed (0)         14.17.11 05-02-2019         1         (KA01MLE)           14:17.11 05-02-2019         1         (KA01MLE)           14:17.10 05-02-2019         1         (KA01MLE)           14:17.10 05-02-2019         1         (KA01MLE)           14:17.08 05-02-2019         1         (KA01ME)           DESKTOP-04FGM26         14:17.04 05-02-2019         1         (KA51P29)           14:17.02 05-02-2019         1         (TM37A28)         14:17:02 05-02-2019         1                                                                                                    | (KA51D3047.NA_UNKNOWN_LIST,Er         DirectShow Virbal Video Server (0.0.0.1) - Camera 1         Visionserver           (KA01ML8844.NA_UNKNOWN_LIST,E         DirectShow Virbal Video Server (0.0.0.1) - Camera 1         Visionserver           (KA02ML0855.NA_UNKNOWN_LIST,E         DirectShow Virbal Video Server (0.0.0.1) - Camera 1         Visionserver           (KA01MD1950.NA_UNKNOWN_LIST,E         DirectShow Virbal Video Server (0.0.0.1) - Camera 1         Visionserver           (KA1B9204.NA_UNKNOWN_LIST,Er         DirectShow Virbal Video Server (0.0.0.1) - Camera 1         Visionserver           (KA1B9204.NA,UNKNOWN_LIST,Er         DirectShow Virbal Video Server (0.0.0.1) - Camera 1         Visionserver           (KA51P2975.NA_UNKNOWN_LIST,Er         DirectShow Virbal Video Server (0.0.0.1) - Camera 1         Visionserver           (TN37A23365.NA_UNKNOWN_LIST,Er         DirectShow Virbal Video Server (0.0.0.1) - Camera 1         Visionserver                                                                                                    |                      |
| Closed (0)         14:17:11 05:02:2019         1         (KA01ML8           14:17:10 05:02:2019         1         (KA01ML8           14:17:10 05:02:2019         1         (KA01ML8           vers         14:17:08 05:02:2019         1         (KA01B20           DESKTOP-04FGM26         14:17:04 05:02:2019         1         (KA1B20           14:17:02 05:02:2019         1         (KA51P29)         14:17:04 05:02:2019         1           14:17:02 05:02:2019         1         (TM37A28)         14:17:02 05:02:2019         1         (TM37A28)                                                                                                    | (KA01ML8844,NA,UNKNOWN_LIST.F         DirectShow Virbul Video Server (0.0.0.1) - Camera 1         Visionserver           (KA02AA6055,NA,UNKNOWN_LIST.F         DirectShow Virbul Video Server (0.0.0.1) - Camera 1         Visionserver           (KA01MD1950,NA,UNKNOWN_LIST.F         DirectShow Virbul Video Server (0.0.0.1) - Camera 1         Visionserver           (KA41B9204,NA,UNKNOWN_LIST.F         DirectShow Virbul Video Server (0.0.0.1) - Camera 1         Visionserver           (KA41B9204,NA,UNKNOWN_LIST.F         DirectShow Virbul Video Server (0.0.0.1) - Camera 1         Visionserver           (KA51P2975,NA,UNKNOWN_LIST.F         DirectShow Virbul Video Server (0.0.0.1) - Camera 1         Visionserver           (TN37A23365,NA,UNKNOWN_LIST.F         DirectShow Virbul Video Server (0.0.1) - Camera 1         Visionserver                                                                                                    |                      |
| 14:17:10 05:02:2019         1         (KA02AAE           vers         14:17:08 05:02:2019         1         (AS01MD           DESKTOP-04FGM26         14:17:03 05:02:2019         1         (KA41B92)           14:17:02 05:02:2019         1         (KA51P29)           14:17:02 05:02:2019         1         (TN37A28)                                                                                                    | (KA02AA6055, NA, UNKNOWN, LIST, E         DirectShow Virtual Video Server (0.0.0.1) - Camera 1         Visionserver           (AS01MD1950, NA, UNKNOWN, LIST, E         DirectShow Virtual Video Server (0.0.0.1) - Camera 1         Visionserver           (KA1B9204, NA, UNKNOWN, LIST, E         DirectShow Virtual Video Server (0.0.0.1) - Camera 1         Visionserver           (KA51P2975, NA, UNKNOWN, LIST, E         DirectShow Virtual Video Server (0.0.0.1) - Camera 1         Visionserver           (KA51P2975, NA, UNKNOWN, LIST, E         DirectShow Virtual Video Server (0.0.0.1) - Camera 1         Visionserver           (TN37A23365, NA, UNKNOWN, LIST, E         DirectShow Virtual Video Server (0.0.0.1) - Camera 1         Visionserver                                                                                                    |                      |
| IVers         14:17:08 05:02:2019         1         (AS01MD)           DESKTOP-04FGM26         14:17:04 05:02:2019         1         (KA41B32)           14:17:03 05:02:2019         1         (KA51P29)           14:17:02 05:02:2019         1         (TN37A28)                                                                                                    | (AS01MD1950,NA,UNKNOWN_LIST.I DirectShow Virtual Video Server (0.0.0.1) - Camera 1 Visionserver<br>(KA41B9204,NA,UNKNOWN_LIST.Er DirectShow Virtual Video Server (0.0.0.1) - Camera 1 Visionserver<br>(KA51P2975,NA,UNKNOWN_LIST.Er DirectShow Virtual Video Server (0.0.0.1) - Camera 1 Visionserver<br>(TN37AZ8365,NA,UNKNOWN_LIST,E DirectShow Virtual Video Server (0.0.0.1) - Camera 1 Visionserver                                                                                                    |                      |
| Vers<br>14.17.04 05-02-2019 1 (KA41B92<br>DESKTOP-04FGM26 14.17.03 05-02-2019 1 (KA451P29<br>14.17.02 05-02-2019 1 (TM37A28<br>14.17.02 05-02-2019 1 (TM37A28                                                                                                    | (KA41B9204,NA,UNKNOWN_LUST.Er DirectShow Virtual Video Server (0.0.0.1) - Camera 1 Visionserver<br>(KA51P2975,NA,UNKNOWN_LUST.Er DirectShow Virtual Video Server (0.0.0.1) - Camera 1 Visionserver<br>(TN37AZ8365,NA,UNKNOWN_LUST,E DirectShow Virtual Video Server (0.0.0.1) - Camera 1 Visionserver                                                                                                    |                      |
| DESKTOP-04FGM26 14:17:03 05:02:2019 1 (KA51P29<br>14:17:02 05:02:2019 1 (TN37A28                                                                                                    | (KA51P2975,NA,UNKNOWN_LIST,Er DirectShow Virtual Video Server (0.0.0.1) - Camera 1 Visionserver<br>(TN37AZ8365,NA,UNKNOWN_LIST,E DirectShow Virtual Video Server (0.0.0.1) - Camera 1 Visionserver                                                                                                    |                      |
| 14:17:02 05:02-2019 1 (TN37A28                                                                                                    | (TN37AZ8365,NA,UNKNOWN_LIST,E DirectShow Virtual Video Server (0.0.0.1) - Camera 1 Visionserver                                                                                                    |                      |
|                                                                                                    |                                                                                                    |                      |
| 14:15:19 05-02-2019 1 IRIPWIR                                                                                                    | TRIPWIRE AXIS PTZ 192 168 10 50 Visionserver                                                                                                    |                      |
| 14-14-03-05-02-2019 1 TRIPWIRE                                                                                                    | TRIPWIRE AXIS PTZ 192 168 10 50 Visionserver                                                                                                    |                      |

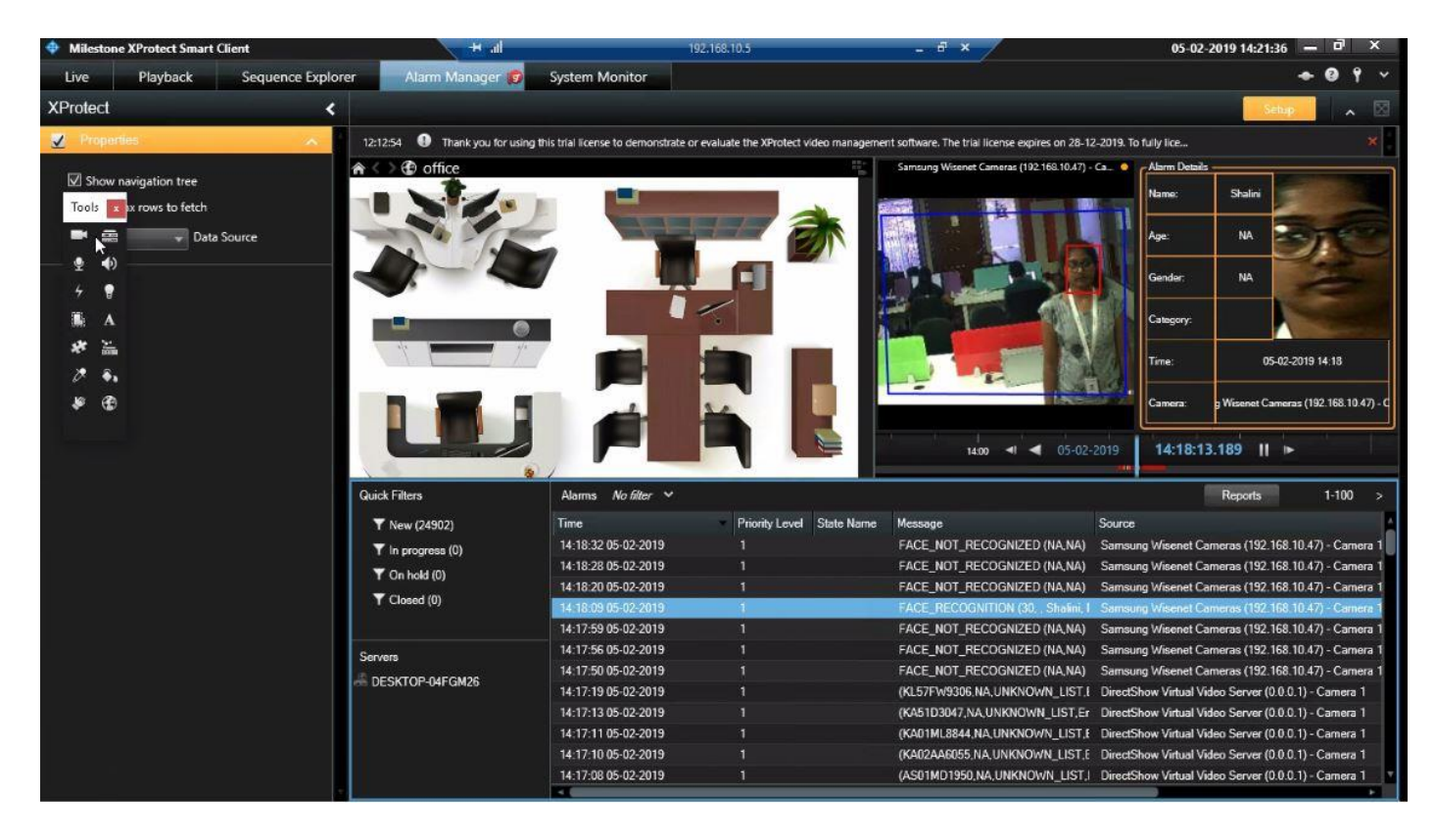

ANPR/FR Plugin inside Smart Client Under Alarm Manager

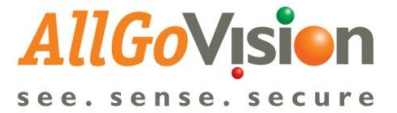

2) Alarms sent by AllGoVision can be seen in Live Video of Milestone Smart client

AllGoVision provides plugins for live view alarm, popup and alarm playback.

The plugins need to be copied to below destination folder:

If Smart Client is 32 bit application:

C > Program Files (x86) > Milestone > XProtect Smart Client > MIP Plugins

If Smart Client is 64 bit application:

C > Program Files > Milestone > XProtect Smart Client > MIP Plugins

The alarms are shown on the Live Video

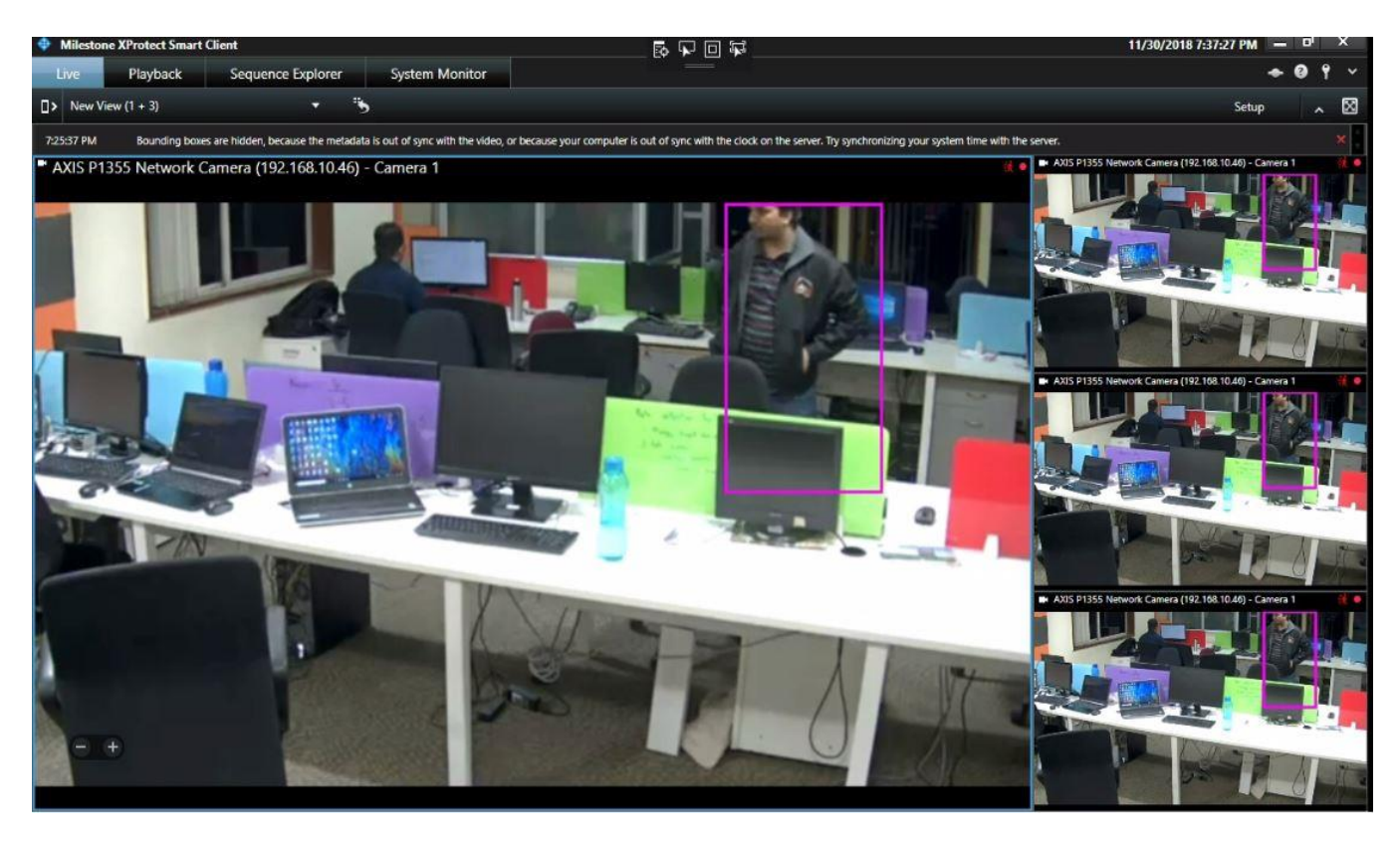

Metadata output in Smart Client Live View

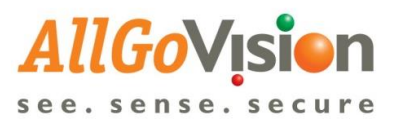

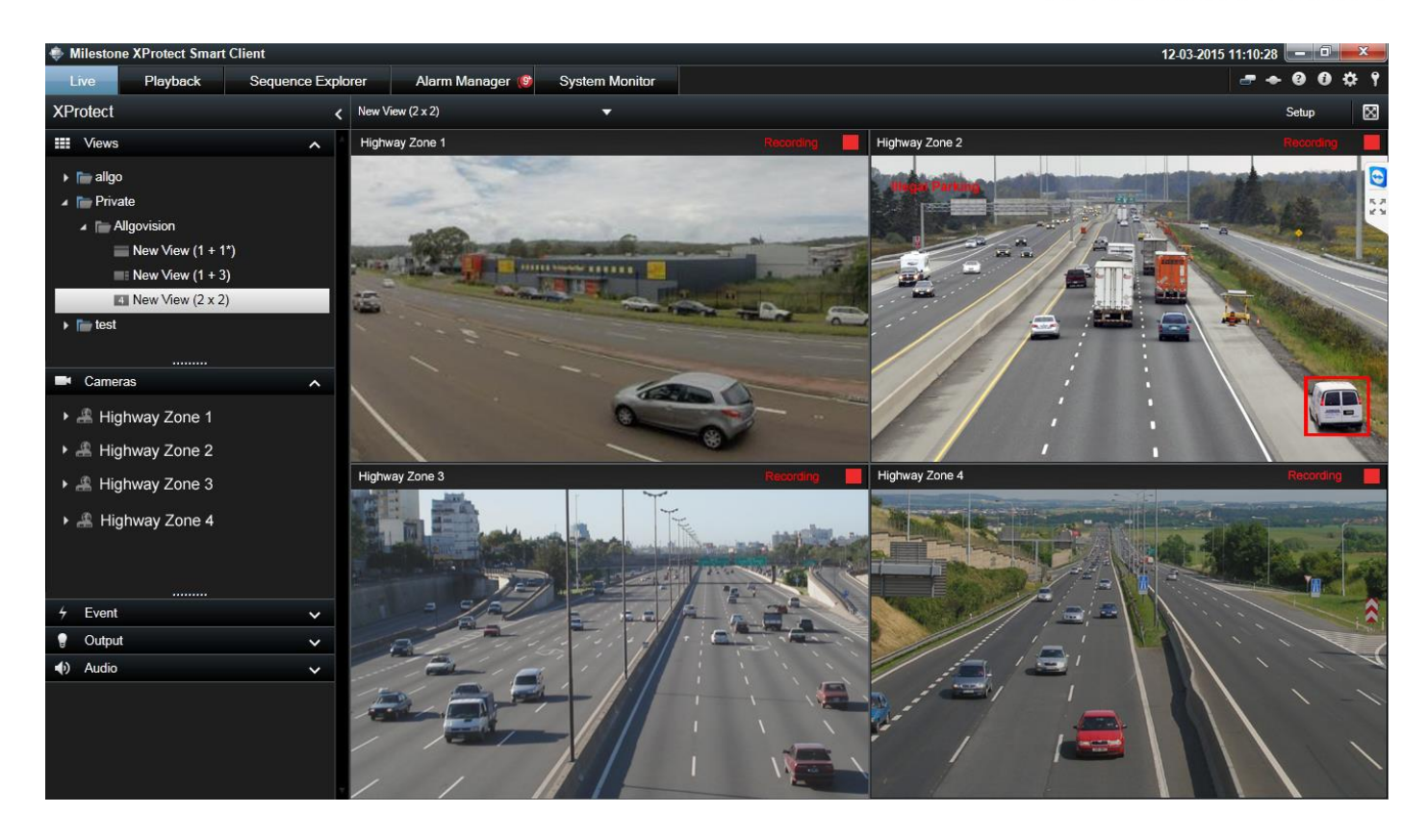

For creating sound on alarms, select Sound for Alarm Priorities in Alarm Data Levels under Alarms > Alarm Data Settings.

| Milestone XProtect Management Client 2   | 2014                                                       |                                     |    |
|------------------------------------------|------------------------------------------------------------|-------------------------------------|----|
| File Edit View Action Tools Help         |                                                            |                                     |    |
| □ ◎ ◎ ● 無                                |                                                            |                                     |    |
| Site Navigation                          | Configuration                                              |                                     |    |
|                                          |                                                            |                                     | 19 |
| Output                                   | Alarm Data Levels Alarm List Configuration Reasons for Clo | sing                                |    |
| Client                                   | Priorities                                                 |                                     |    |
| Circle View Groups                       | Level Name                                                 | Saund                               |    |
| Smart Client Profiles                    |                                                            | Sound                               |    |
| Management Client Profiles               | ▶ 1 High                                                   | Alams.wav 🗸                         |    |
| Matrix                                   | 2 Medium                                                   | Alams way                           |    |
| Rules and Events                         | 3 Low                                                      | Windows Asterisk                    |    |
| - 🗄 Rules                                | *                                                          | Windows Beep<br>Windows Evolamation |    |
| - 🛞 Time Profiles                        |                                                            | Windows Hand                        |    |
| Notification Profiles                    |                                                            | Windows Question                    |    |
| 🕂 💎 User-defined Events                  |                                                            |                                     |    |
|                                          |                                                            |                                     |    |
| Generic Events                           |                                                            |                                     |    |
| 🖻 🐗 Security                             | O star                                                     |                                     | -  |
|                                          | States                                                     |                                     | E  |
| Basic Users                              | Level 🔺 Name                                               |                                     |    |
| System Dashboard                         | ▶ 1 New                                                    |                                     |    |
| System Monitor                           | 4 In progress                                              |                                     |    |
| Evidence Lock                            | 9 On hold                                                  |                                     |    |
| Configuration Paparta                    | 11 Closed                                                  |                                     |    |
| Configuration Reports                    |                                                            |                                     |    |
| System Log                               | *                                                          |                                     |    |
| Audit Log                                |                                                            |                                     |    |
| Rule Log                                 |                                                            |                                     |    |
| Access Control                           |                                                            |                                     |    |
| 🖃 🥷 Alarms                               |                                                            |                                     |    |
| - 🧏 Alarm Definitions                    | Categories                                                 |                                     |    |
| 👧 Alarm Data Settings                    | Level 🔺 Name                                               |                                     |    |
| - 👧 Sound Settings                       | *                                                          |                                     |    |
| •                                        | T                                                          |                                     |    |
|                                          | 4                                                          |                                     | -  |
| Site Navigation Federated Site Hierarchy |                                                            |                                     |    |
| 75                                       |                                                            |                                     |    |

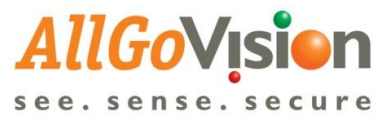

Then go to Alarms > Alarm Definitions, select External Events, and select the event name from the list of External Events, set time for alarm sound and alarm priority.

| Milestone XProtect Management Client 2014 |                                |                                                           |          |
|-------------------------------------------|--------------------------------|-----------------------------------------------------------|----------|
| File Edit View Action Tools Help          |                                |                                                           |          |
|                                           |                                |                                                           |          |
|                                           |                                |                                                           |          |
| Site Navigation G Alarm Definitions G     | Alarm Definition Information   |                                                           | , g      |
| Alarm Definitions                         | Alam definition                |                                                           | A        |
| Alarm Definition                          | Enable:                        |                                                           |          |
|                                           |                                |                                                           |          |
| View Groups                               | Name:                          | Alam DefinitionV                                          |          |
| Marconnect Client Profiles                | Instructions:                  |                                                           | *        |
|                                           |                                |                                                           |          |
| Select Sources                            |                                |                                                           | <b>T</b> |
|                                           |                                |                                                           |          |
| Type filter: All                          |                                |                                                           |          |
|                                           |                                | External Events                                           | <b></b>  |
| Groups Servers                            | Selected:                      |                                                           |          |
|                                           | TRIPWIRE Axis 8 channel device |                                                           |          |
|                                           |                                | TRIPWIRE_Axis 8 channel device (192.168.0.186) - Camera 1 | Select   |
|                                           |                                |                                                           |          |
|                                           |                                |                                                           |          |
| Add                                       |                                | Always                                                    |          |
|                                           |                                | Start:                                                    | Select   |
| Remove                                    |                                |                                                           |          |
|                                           |                                | Stop:                                                     | Select   |
|                                           |                                |                                                           |          |
|                                           |                                | 1 minute                                                  |          |
|                                           |                                |                                                           |          |
|                                           |                                |                                                           | Select   |
|                                           | OK Cancel                      |                                                           |          |
|                                           |                                |                                                           |          |
| 🖻 🥷 Alarms                                | Related cameras:               |                                                           | Select   |
|                                           | Related map:                   |                                                           | •        |
| - 🔊 Alarm Data Settings                   | lottial alarm owner:           |                                                           |          |
| Sound Settings                            | and dam owner.                 |                                                           |          |
| · · · · · · · · · · · · · · · · · · ·     | Initial alarm priority:        | High                                                      | •        |
|                                           | Initial alarm category:        |                                                           | •        |
| Site Navigation Federated Site Hierarchy  |                                |                                                           |          |
| <b>6</b>                                  |                                |                                                           |          |

For more details on external event creation and setting rules, refer Milestone XProtect Administrator's Manual

Note: AllGoVision provides a workspace for Milestone Smart Client which hosts our Web UI. A user can also perform all the operations required for configuration and viewing the alarms .

| 💠 Milesto                  | ne X        | Protect Smar | t Client         |                        |                         |              |        |                   | 12-Feb-19 3:12:38 PM      | _ 0   | x           |
|----------------------------|-------------|--------------|------------------|------------------------|-------------------------|--------------|--------|-------------------|---------------------------|-------|-------------|
| Live                       |             | Playback     | Sequence Explore | r AllGoV               | ision Video Analytics S | System Monit | tor    |                   |                           | + 0 1 | ~           |
| □>                         |             |              |                  |                        |                         |              |        |                   |                           | Setup | $\boxtimes$ |
| AllGo                      | Ni<br>S e · | secure       |                  |                        |                         |              |        | L Vivek           | C+ Logout                 | -0    | -           |
| Camera<br>List             | H           | Home > Ala   | rm List          |                        |                         |              |        |                   |                           |       |             |
| Camera                     | A           | Alarm List   |                  |                        |                         |              |        |                   |                           |       |             |
| Servers                    |             | Show         | 5 • entries      |                        |                         |              |        |                   | 2 Refresh Export to Excel |       |             |
|                            |             | Alarm<br>ID  | Thumbnail        | Timestamp              | Camera Name             | Alarn        | m Name | Alarm Description | Object Type               |       |             |
| Alarms                     |             | Alarm<br>ID  | Thumbnail        | Timestamp              | Camera Name             | Alarr        | m Name | Alarm Description | Object Type               |       |             |
| FR<br>Admin                |             | 291          |                  | 2019-02-12<br>15:11:24 | AXIS PTZ 1921681050     | TRIP         | PWIRE  | TRIPWIRE          | Unidentified              |       |             |
| Analytics<br>Q<br>Licenses |             | 290          |                  | 2019-02-12<br>15:10:05 | AXIS PTZ 1921681050     | TRIP         | PWIRE  | TRIPWIRE          | Unidentified              |       |             |
|                            |             | 289          |                  | 2019-02-12<br>15:10:02 | AXIS PTZ 1921681050     | TRIP         | PWIRE  | TRIPWIRE          | Unidentified              |       |             |
|                            |             |              |                  |                        |                         |              |        |                   |                           |       | -           |

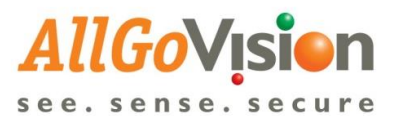

| 💠 Milestor                                                                                                    | ne XProtect Smart | Client                  |                             |                    |                           | 12-Feb-19 3:14:42 PM 📃 | σ×           |
|----------------------------------------------------------------------------------------------------|-------------------|-------------------------|-----------------------------|--------------------|---------------------------|------------------------|--------------|
| Live                                                                                                    | Playback          | Sequence Explorer       | AllGoVision Video Analytics | System Monitor     |                           | ◆                      | 0 9 ×        |
| □>                                                                                                    |                   |                         |                             |                    |                           | Setup                  | $\boxtimes$  |
| AllGo                                                                                                    |                   |                         |                             |                    | L Vivek                   | C+ Logout              | - <b>D</b> 1 |
| Camera<br>List                                                                                                 | Home > Car        | nera List > Dashboard > | Feature Setup               |                    |                           |                        |              |
| General Setup Security Safety Operations Management Face Recognition Traffic Management Advanced Setup Summary |                   |                         |                             |                    |                           |                        |              |
| Servers                                                                                                    | Servers           |                         |                             |                    |                           |                        |              |
| Alarms                                                                                                    |                   |                         |                             | Perimeter Security | Suspicious Incidences PTZ |                        |              |
|                                                                                                    |                   |                         |                             | 🗌 Camera Tamper    | Camera Tampering          |                        |              |
| R                                                                                                    |                   |                         |                             | Tripwire/ Line C   | rossing                   |                        |              |
| Admin                                                                                                    |                   | Charles Internet        |                             | Tailgating         |                           |                        |              |
| Analytics                                                                                                    |                   |                         |                             | Face Capture       |                           |                        |              |
| C.<br>Licenses                                                                                                 | Add               | Region 1                | v 9 Regions left            | Trespass / Zone    | Crossing                  |                        |              |
|                                                                                                    | Priority          | Very Low                | ▼                           |                    |                           |                        |              |
|                                                                                                    | Area Analy        | tics Line Analytics     |                             |                    |                           | Save Reset Config      |              |
| Entry Exit Both Directions                                                                                     |                   |                         |                             |                    |                           | Start View Output Stop |              |
|                                                                                                    | Draw/ Res         | set                     |                             |                    |                           |                        | -            |